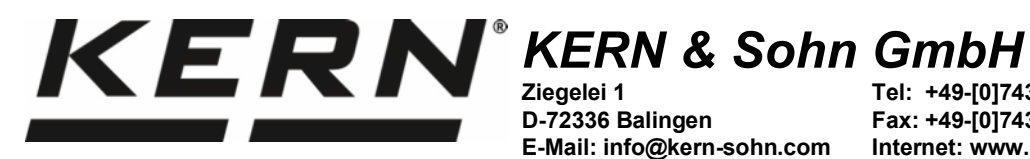

D-72336 Balingen E-Mail: info@kern-sohn.com

Tel: +49-[0]7433- 9933-0 Fax: +49-[0]7433-9933-149 Internet: www.kern-sohn.com

# **Betriebsanleitung** Präzisionswaagen

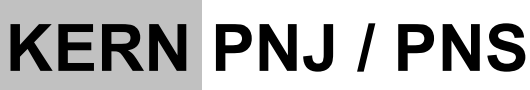

Version 1.2 04/2016 D

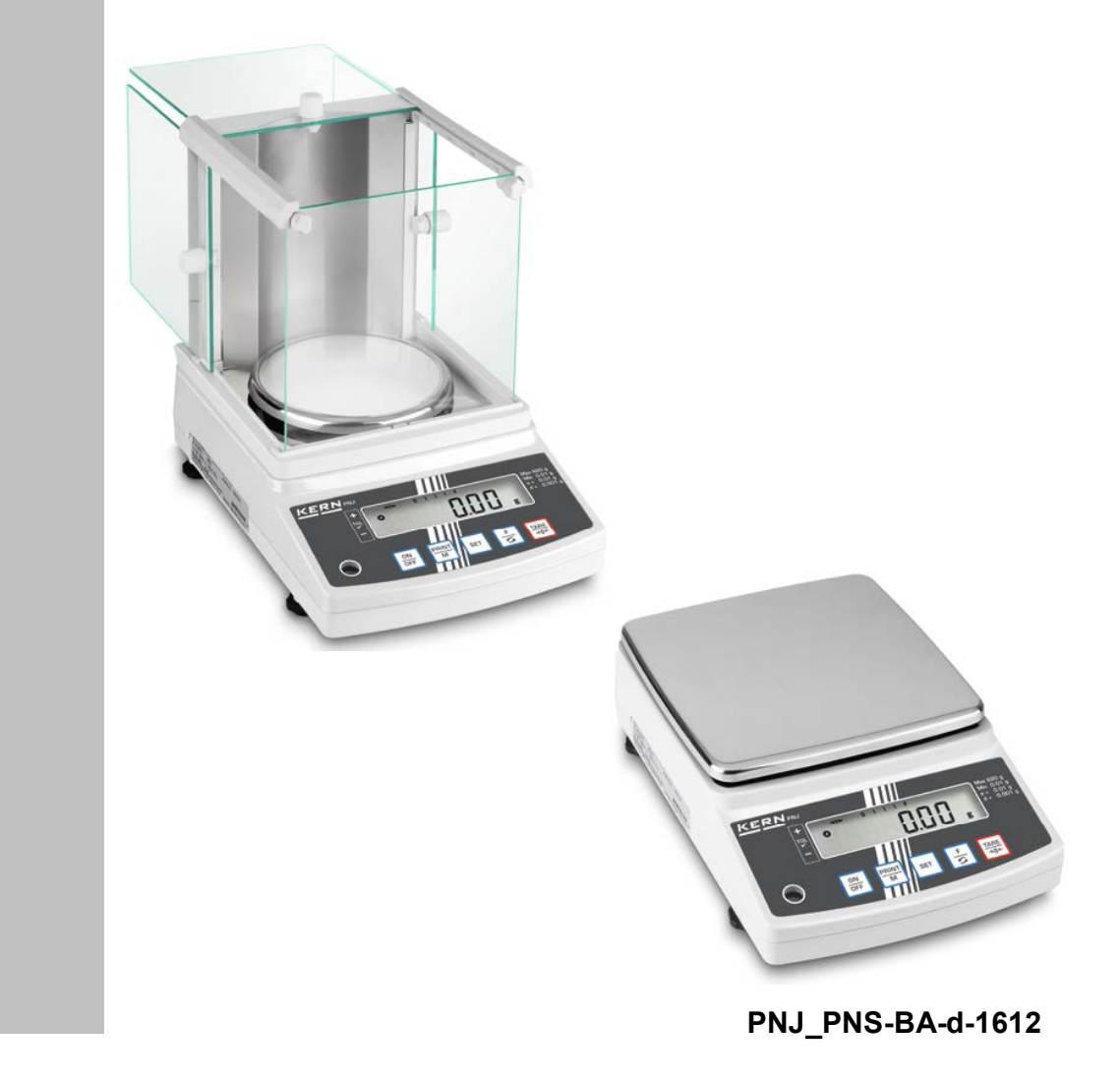

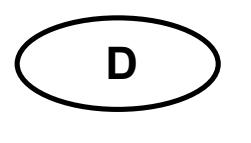

# KERN PNJ / PNS Version 1.2 04/2016 Betriebsanleitung Präzisionswaage

#### Inhaltsverzeichnis

| <b>1</b><br>1.1                                                                                                    | Technische Daten                                                                                                    | <b>. 4</b><br>6                                                                   |
|----------------------------------------------------------------------------------------------------|----------------------------------------------------------------------------------------------------|-----------------------------------------------------------------------------------|
| <b>2</b><br>2.1<br>2.2                                                                                                    | Geräteübersicht                                                                                                    | <b>. 7</b><br>8<br>9                                                              |
| <b>3</b><br>3.1<br>3.2<br>3.3<br>3.4                                                                                      | Grundlegende Hinweise<br>Bestimmungsgemäße Verwendung<br>Sachwidrige Verwendung<br>Gewährleistung<br>Prüfmittelüberwachung                                        | <b>10</b><br>10<br>10<br>10<br>11                                                 |
| <b>4</b><br>4.1<br>4.2                                                                                                    | Grundlegende Sicherheitshinweise<br>Hinweise in der Betriebsanleitung beachten<br>Ausbildung des Personals                                                        | <b>11</b><br>11<br>11                                                             |
| <b>5</b><br>5.1<br>5.2                                                                                                    | Transport und Lagerung<br>Kontrolle bei Übernahme<br>Verpackung / Rücktransport                                                                                   | <b>11</b><br>11<br>11                                                             |
| <b>6</b><br>6.1<br>6.2<br>6.2.1<br>6.3<br>6.4<br>6.5<br>6.6<br>6.6.1<br>6.6.2<br>6.7<br>6.8<br>6.8.1<br>6.8.2<br>6.9<br>- | Auspacken, Aufstellen und Inbetriebnahme                                                                                                    | <b>12</b><br>12<br>13<br>14<br>20<br>22<br>23<br>24<br>24<br>25<br>26<br>27<br>28 |
| 7<br>7.1<br>7.2<br>7.3<br>7.4<br>7.5<br>7.6<br>7.6.1<br>7.6.2                                                             | Basisbetrieb<br>Einschalten<br>In den Standby-Modus schalten<br>Nullstellen<br>Einfaches Wägen<br>Einheitenwechsel<br>Wägen mit Tara<br>Tarieren<br>Mehrfach-Tara | 30<br>30<br>31<br>31<br>32<br>34<br>34<br>35                                      |

| <b>8</b><br>8.1<br>8.1.1<br>8.1.2<br>8.2<br>8.2.1<br>8.2.2                                  | Menü<br>Menü [Function]<br>Navigation im Menü<br>Menü-Übersicht<br>Navigation im Menü<br>Menü-Übersicht                                                                                                    | <b>36</b><br>36<br>37<br>40<br>40<br>40                   |
|---------------------------------------------------------------------------------------------|----------------------------------------------------------------------------------------------------|-----------------------------------------------------------|
| <b>9</b><br>9.1<br>9.2<br>9.3<br>9.3.1<br>9.3.2<br>9.3.3                                    | Applikationen                                                                                                    | <b>41</b><br>44<br>46<br>47<br>49<br>51                   |
| <b>10</b><br>10.1<br>10.2<br>10.3<br>10.4<br>10.5<br>10.5.1<br>10.5.2<br>10.6               | Allgemeine Funktionen<br>Zero-tracking<br>Stabilitäts- und Reaktionseinstellungen<br>Softwarestand anzeigen (nur Modelle PNJ)<br>Hinterleuchtung der Anzeige automatisch abschalten (nur Modelle PNJ)<br>Datum / Uhrzeit einstellen (nur Modelle PNJ)<br>Uhrzeit einstellen<br>Datum einstellen<br>Datum sformat einstellen (nur Modelle PNJ) | <b>53</b><br>54<br>55<br>56<br>57<br>57<br>59<br>61       |
| <b>11</b><br>11.1<br>11.2<br>11.2.1<br>11.2.2<br>11.3<br>11.3.1<br>11.3.2<br>11.3.3<br>11.4 | RS232C-Schnittstelle<br>Allgemeines<br>Druckerbetrieb<br>ISO/GLP/GMP-konformes Justierprotokoll ausgeben (nur Modelle PNJ)<br>Protokollausgabe mit aktuellem Datum / Uhrzeit (nur Modelle PNJ)<br>Datenausgabe<br>Datenübertragungsformat<br>Beschreibung der Daten<br>Ausgabe-Beispiele<br>Fernsteuerbefehle                                 | <b>62</b><br>65<br>65<br>66<br>68<br>68<br>70<br>72<br>73 |
| <b>12</b><br>12.1<br>12.2<br>12.3                                                           | Wartung, Instandhaltung, Entsorgung<br>Reinigen<br>Wartung, Instandhaltung<br>Entsorgung                                                                                                    | <b>75</b><br>75<br>75<br>75                               |
| 13                                                                                          | Kleine Pannenhilfe                                                                                                    | 76                                                        |
| 14                                                                                          | Fehlermeldungen                                                                                                    | 77                                                        |
| 15                                                                                          | Konformitätserklärung                                                                                                    | 78                                                        |

# 1 Technische Daten

| KERN                                       | PNJ 600-3M                                     | PNJ 3000-2M | PNJ 12000-1M |  |
|--------------------------------------------|------------------------------------------------|-------------|--------------|--|
| Wägebereich (Max)                          | 620 g                                          | 3200 g      | 12000 g      |  |
| Ablesbarkeit (d)                           | 0,001 g                                        | 0,01 g      | 0,1g         |  |
| Mindestlast (Min)                          | 0,2 g                                          | 0,5 g       | 5 g          |  |
| Eichwert (e)                               | 0,01 g                                         | 0,1g        | 1 g          |  |
| Eichklasse                                 | I                                              | II          | II           |  |
| Reproduzierbarkeit                         | 0,001 g                                        | 0,01 g      | 0,1 g        |  |
| Linearität                                 | ±0,004 g                                       | ±0,02 g     | ±0,2 g       |  |
| Kleinstes Teilegewicht bei<br>Stückzählung | 0,001g                                         | 0,01 g      | 0,1 g        |  |
| Referenzstückzahlen bei<br>Stückzählung    | 10, 30, 50, 100                                |             |              |  |
| Justiergewicht                             | intern                                         |             |              |  |
| Wägeeinheiten                              | g, ct                                          |             |              |  |
| Justierung                                 | intern                                         |             |              |  |
| Anwärmzeit                                 | 4 h                                            | 2           | h            |  |
| Einschwingzeit (typisch)                   | 3 s                                            |             |              |  |
| Betriebstemperatur                         | + 5° C + 40° C                                 |             |              |  |
| Luftfeuchtigkeit                           | max. 80 % (nicht kondensierend)                |             |              |  |
| Gewicht kg (netto)                         | 4200 g 3500 g                                  |             |              |  |
| Stromversorgung                            | Netzadapter 220V-240V, 50 Hz<br>Waage 6 V, 1 A |             |              |  |
| Schnittstelle                              | RS232                                          |             |              |  |

| KERN                                               | PNS 600-3                                                               | PNS 3000-2 | PNS 12000-1 |
|----------------------------------------------------|-------------------------------------------------------------------------|------------|-------------|
| Wägebereich (Max)                                  | 620 g                                                                   | 3200 g     | 12000 g     |
| Ablesbarkeit (d)                                   | 0,001 g                                                                 | 0,01 g     | 0,1 g       |
| Reproduzierbarkeit                                 | 0,001 g                                                                 | 0,01g      | 0,1 g       |
| Linearität                                         | ±0,004 g                                                                | ±0,02 g    | ±0,2 g      |
| Empf. Justiergewicht, nicht<br>beigegeben (Klasse) | 600 g (F1)                                                              | 3 kg (F1)  | 12 kg (F1)  |
| Kleinstes Teilegewicht bei<br>Stückzählung         | 0,001g                                                                  | 0,01 g     | 0,1 g       |
| Referenzstückzahlen bei<br>Stückzählung            | 10, 30, 50, 100                                                         |            |             |
| Wägeeinheiten                                      | g, ct, dwt, lb, mo, oz, ozt, tl (HK), tl (Singap., Malays), tl (Tw), to |            |             |
| Anwärmzeit                                         | 4 h 2 h                                                                 |            |             |
| Einschwingzeit (typisch)                           | 3 s                                                                     |            |             |
| Betriebstemperatur                                 | + 5° C + 40° C                                                          |            |             |
| Luftfeuchtigkeit                                   | max. 80 % (nicht kondensierend)                                         |            | sierend)    |
| Gewicht kg (netto)                                 | 3500 g 2600 g                                                           |            |             |
| Stromversorgung                                    | Netzadapter 220V-240V, 50 Hz<br>Waage 6 V, 1 A                          |            |             |
| Schnittstelle                                      |                                                                         | RS232      |             |

# 1.1 Abmessungen Modelle d = 0,001g:

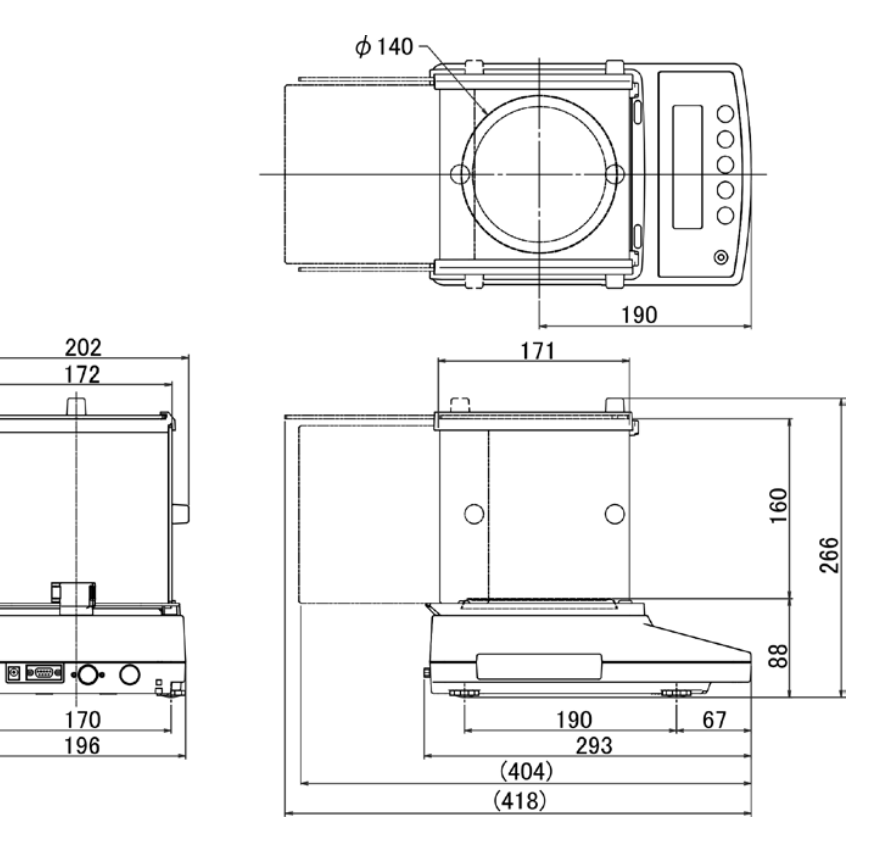

Modelle d = 0,01g / 0,1 g:

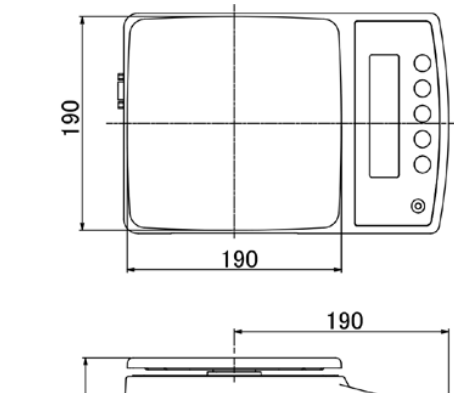

|     | 68 |  |
|-----|----|--|
|     |    |  |
| 170 |    |  |
| 196 |    |  |

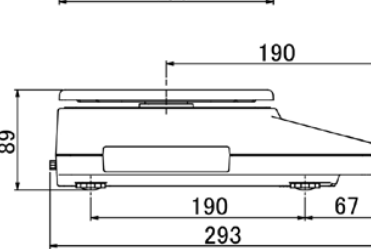

# 2 Geräteübersicht

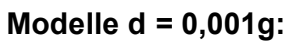

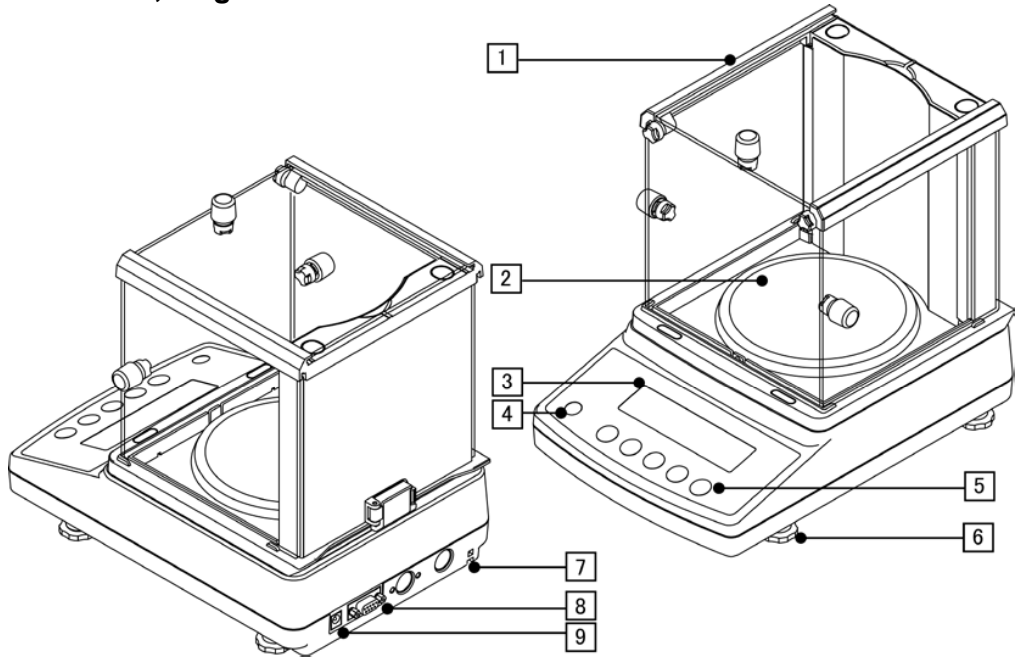

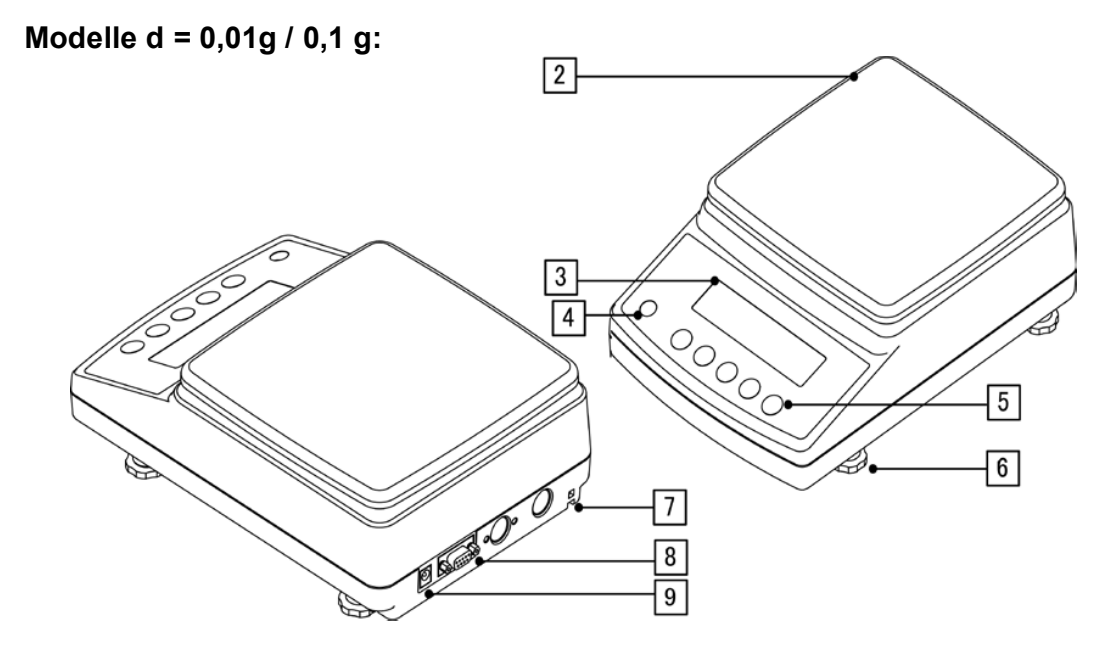

| Pos. | Bezeichnung      | Pos. | Bezeichnung                              |
|------|------------------|------|------------------------------------------|
| 1    | Windschutz       | 6    | Fußschrauben                             |
| 2    | Wägeplatte       | 7    | Befestigungspunkt für Diebstahlsicherung |
| 3    | Anzeige          | 8    | Schnittstelle RS232                      |
| 4    | Libelle          | 9    | Anschluss Netzgerät                      |
| 5    | Bedienungstasten |      |                                          |

#### 2.1 Tastaturübersicht

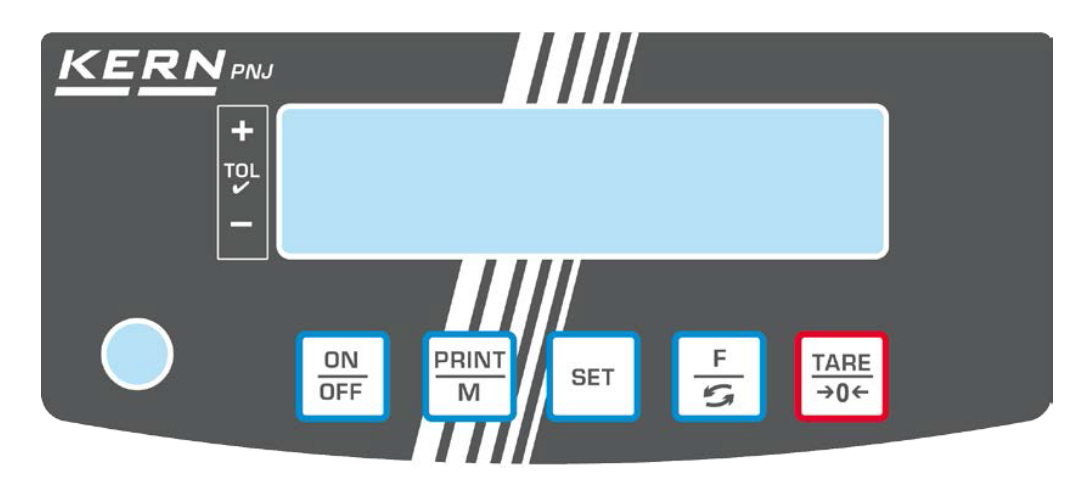

| Taste       | Funktion                                                                                                    |
|-------------|----------------------------------------------------------------------------------------------------|
| ON<br>OFF   | Ein-/Ausschalten                                                                                                    |
|             | <ul> <li>Wägedaten über Schnittstelle übermitteln</li> <li>Menü verlassen / zurück in den Wägemodus</li> </ul>                           |
| SET         | Einstellungen speichern / zurück in den Wägemodus                                                                                        |
| ۳)-۳        | <ul> <li>&gt; Wägeeinheit umschalten</li> <li>&gt; Menü aufrufen (langer Tastendruck)</li> <li>&gt; Im Menü vorwärts blättern</li> </ul> |
| TARE<br>→0← | <ul> <li>&gt; Tarieren</li> <li>&gt; Nullstellen</li> <li>&gt; Menüeinstellung ändern</li> </ul>                                         |

#### 2.2 Anzeigenübersicht

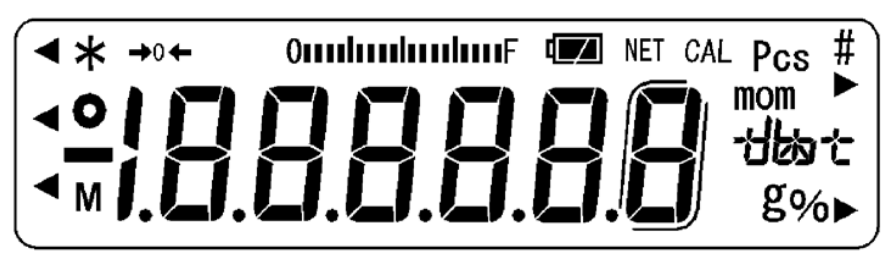

| Anzeige        | Beschreibung                                                                                                    |
|----------------|----------------------------------------------------------------------------------------------------|
| g              | Wägeeinheit "Gramm"                                                                                                    |
| <b>→</b> 0←    | Nullanzeige                                                                                                    |
| NET            | Anzeige Netto-Gewichtswerte                                                                                                    |
| 0              | Anzeige stabiler Werte                                                                                                    |
| *              | Waage befindet sich im Standbymodus<br>Leuchtet während Datenübertragung                                                                                                    |
| Pcs            | Applikations-Icon für Stückzählen                                                                                                    |
| %              | Applikations-Icon für Prozentbestimmung                                                                                                    |
| ◀              | Toleranzmarke beim Kontrollwägen                                                                                                    |
| mom            | Wägeeinheit "Momme"                                                                                                    |
| Μ              | Der Waagenprozessor arbeitet gerade eine Funktion ab.                                                                                                    |
| CAL            | Leuchtet und blinkt während eines Justiervorganges                                                                                                    |
| ſJ             | Klammer zur Kennzeichnung nicht geeichter Stellen<br>(nur geeichte Modelle)                                                                                                    |
| Omporproduce E | Kapazitätsanzeige<br>Die Bargraph-Anzeige läuft von links nach rechts und schreitet<br>in gleichem Maße voran, wie die Waage belastet wird. Seine<br>volle Breite erreicht er bei Höchstlast. Damit wird die aktuelle<br>Belegung des Wägebereiches analog angezeigt. |
| Einheitenfeld  | [C 七] (ct) Karat                                                                                                    |
| 出版士            | [ <b>DZ</b> ] (oz) Unze                                                                                                    |
|                | [ <b>]</b> ] (lb) Pound                                                                                                    |
|                | [ az t (ozt) Feinunze                                                                                                    |
|                | [ dvvt] (dwt) Penny weight                                                                                                    |
|                | [ːːːː] ( tl ) Tael (Hong Kong)                                                                                                    |
|                | [★↓ ▶ oben rechts] (tl ▶ oben rechts) Tael (Singapore,Malaysia)                                                                                                    |
|                | [ᡶ; ▶ unten rechts ] (tl ▶ unten rechts) Tael (Taiwan)                                                                                                    |
|                | [to) Tola                                                                                                    |

# 3 Grundlegende Hinweise

# 3.1 Bestimmungsgemäße Verwendung

Die von Ihnen erworbene Waage dient zum Bestimmen des Wägewertes von Wägegut. Sie ist zur Verwendung als "nichtselbsttätige Waage" vorgesehen, d.h. das Wägegut wird manuell, vorsichtig und mittig auf die Wägeplatte aufgebracht. Nach Erreichen eines stabilen Wägewertes kann der Wägewert abgelesen werden.

# 3.2 Sachwidrige Verwendung

Waage nicht für dynamische Verwiegungen verwenden. Werden kleine Mengen vom Wägegut entnommen oder zugeführt, so können durch die in der Waage vorhandene "Stabilitätskompensation" falsche Wägeergebnisse angezeigt werden! (Beispiel: Langsames Herausfließen von Flüssigkeiten aus einem auf der Waage befindlichen Behälter.)

Keine Dauerlast auf der Wägeplatte belassen. Diese kann das Messwerk beschädigen.

Stöße und Überlastungen der Waage über die angegebene Höchstlast (Max), abzüglich einer eventuell bereits vorhandenen Taralast, unbedingt vermeiden. Waage könnte hierdurch beschädigt werden.

Waage niemals in explosionsgefährdeten Räumen betreiben. Die Serienausführung ist nicht Ex-geschützt.

Die Waage darf nicht konstruktiv verändert werden. Dies kann zu falschen Wägeergebnissen, sicherheitstechnischen Mängeln sowie der Zerstörung der Waage führen.

Die Waage darf nur gemäß den beschriebenen Vorgaben eingesetzt werden. Abweichende Einsatzbereiche/Anwendungsgebiete sind von KERN schriftlich freizugeben.

# 3.3 Gewährleistung

Gewährleistung erlischt bei

- Nichtbeachten unserer Vorgaben in der Betriebsanleitung
- Verwendung außerhalb der beschriebenen Anwendungen
- Veränderung oder Öffnen des Gerätes
- mechanische Beschädigung und Beschädigung durch Medien, Flüssigkeiten, natürlichem Verschleiß und Abnützung
- nicht sachgemäße Aufstellung oder elektrische Installation
- Überlastung des Messwerkes

#### 3.4 Prüfmittelüberwachung

Im Rahmen der Qualitätssicherung müssen die messtechnischen Eigenschaften der Waage und eines eventuell vorhandenen Prüfgewichtes in regelmäßigen Abständen überprüft werden. Der verantwortliche Benutzer hat hierfür ein geeignetes Intervall sowie die Art und den Umfang dieser Prüfung zu definieren. Informationen bezüglich der Prüfmittelüberwachung von Waagen sowie der hierfür notwendigen Prüfgewichte sind auf der KERN- Homepage (www.kern-sohn.com) verfügbar. In seinem akkreditierten DKD- Kalibrierlaboratorium können bei KERN schnell und kostengünstig Prüfgewichte und Waagen kalibriert werden (Rückführung auf das nationale Normal).

# 4 Grundlegende Sicherheitshinweise

## 4.1 Hinweise in der Betriebsanleitung beachten

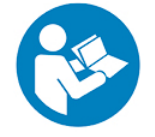

Lesen Sie diese Betriebsanleitung vor der Aufstellung und Inbetriebnahme sorgfältig durch, selbst dann, wenn Sie bereits über Erfahrungen mit KERN-Waagen verfügen.

Alle Sprachversionen beinhalten eine unverbindliche Übersetzung. Verbindlich ist das deutsche Originaldokument.

#### 4.2 Ausbildung des Personals

Das Gerät darf nur von geschulten Mitarbeitern bedient und gepflegt werden.

# 5 Transport und Lagerung

#### 5.1 Kontrolle bei Übernahme

Überprüfen Sie bitte die Verpackung sofort beim Eingang sowie das Gerät beim Auspacken auf eventuell sichtbare äußere Beschädigungen.

#### 5.2 Verpackung / Rücktransport

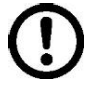

- Alle Teile der Originalverpackung f
  ür einen eventuell notwendigen R
  ücktransport aufbewahren.
- ⇒ Für den Rücktransport ist nur die Originalverpackung zu verwenden.
- ⇒ Vor dem Versand alle angeschlossenen Kabel und losen / beweglichen Teile trennen.
- ⇒ Evtl. vorgesehene Transportsicherungen wieder anbringen.
- Alle Teile z.B. Glaswindschutz, Wägeplatte, Netzteil etc. gegen Verrutschen und Beschädigung sichern.

# 6 Auspacken, Aufstellen und Inbetriebnahme

#### 6.1 Aufstellort, Einsatzort

Die Waagen sind so konstruiert, dass unter den üblichen Einsatzbedingungen zuverlässige Wägeergebnisse erzielt werden.

Exakt und schnell arbeiten Sie, wenn Sie den richtigen Standort für Ihre Waage wählen.

#### Beachten Sie deshalb am Aufstellort folgendes:

- Waage auf eine stabile, gerade Fläche stellen.
- Extreme Wärme, sowie Temperaturschwankungen z.B. durch Aufstellen neben der Heizung oder direkte Sonneneinstrahlung vermeiden.
- Waage vor direktem Luftzug durch geöffnete Fenster und Türen schützen.
- Erschütterungen während des Wägens vermeiden.
- Waage vor hoher Luftfeuchtigkeit, Dämpfen und Staub schützen.
- Setzen Sie das Gerät nicht über längere Zeit starker Feuchtigkeit aus. Eine nicht erlaubte Betauung (Kondensation von Luftfeuchtigkeit am Gerät) kann auftreten, wenn ein kaltes Gerät in eine wesentlich wärmere Umgebung gebracht wird. Akklimatisieren Sie in diesem Fall das vom Netz getrennte Gerät ca. 2 Stunden bei Raumtemperatur.
- statische Aufladung von Wägegut, Wägebehälter vermeiden.

Beim Auftreten von elektromagnetischen Feldern (z.B. durch Mobiltelefone oder Funkgeräte), bei statischen Aufladungen sowie bei instabiler Stromversorgung sind große Anzeigeabweichungen (falsche Wägeergebnisse) möglich. Der Standort muss dann gewechselt oder die Störquelle beseitigt werden.

#### 6.2 Auspacken, Lieferumfang

Gerät und Zubehör aus der Verpackung nehmen, Verpackungsmaterial entfernen und am vorgesehenen Arbeitsplatz aufstellen. Überprüfen, ob alle Teile des Lieferumfangs vorhanden und unbeschädigt sind.

#### 6.2.1 Lieferumfang / Serienmäßiges Zubehör:

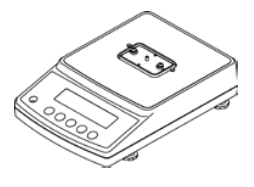

Waage

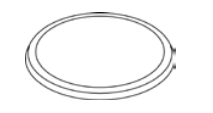

Runde Wägeplatte (Modelle d = 0,001g)

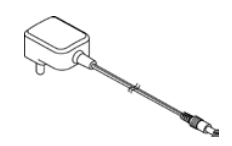

Netzadapter und Steckerset

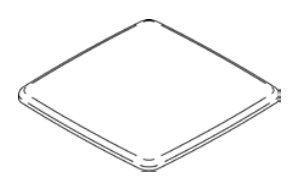

Eckige Wägeplatte (Modelle d = 0,01g / 0,1 g)

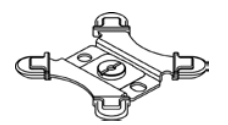

Träger für runde Wägeplatte (Modelle d = 0,001g)

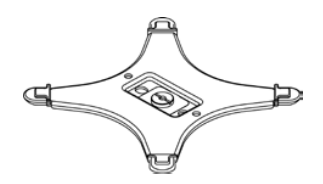

Träger für eckige Wägeplatte (Modelle d = 0,01g / 0,1 g)

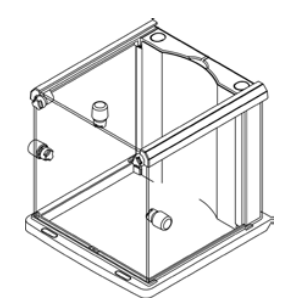

Windschutz (Modelle d = 0,001g) Montage s. Kap. 6.3

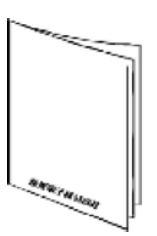

Betriebsanleitung

Menge Menge Führungsrahmen Frontplatte (mit 3 Löchern) 1 1 Rückwand Innenplatte 1 1 (Jer Griff Seitenwand 3 Befestigungsschraube "Griff" 3 5 Grundrahmen Abdeckung 2 1 Frontkappe 2 Halterung Innenplatte M4 Schrauben 2 4

6.3 Windschutz zusammenbauen (nur Modelle d = 0,001g) Teileübersicht:

# Montage:

1

⇒ Verriegelung an der Rückwand lösen

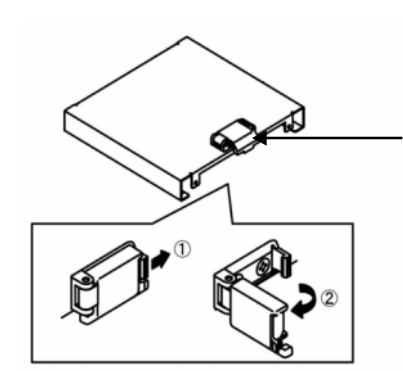

2

Deutsch

⇒ Rückwand auf dem Grundrahmen mit zwei Schrauben (M4) fixieren

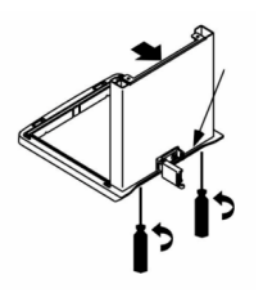

3

⇒ Halterungen für die Innenplatte It. Abb. anbringen.

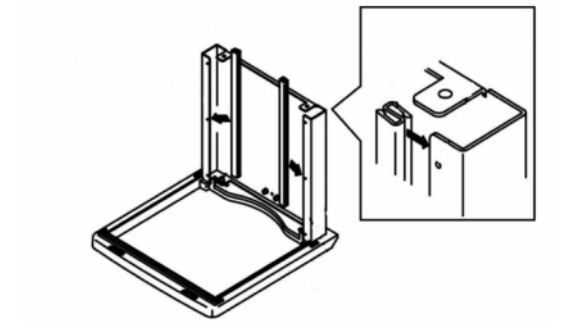

Deutsch

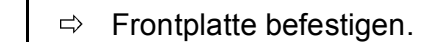

4

5

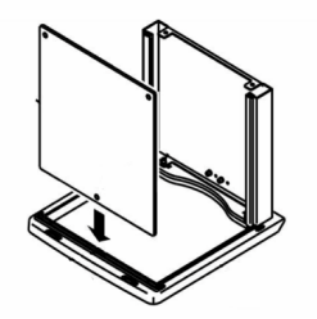

Darauf achten, dass der Befestigungspunkt am Rahmen im Loch der Frontplatte platziert ist.

⇒ Frontplatte mit dem Führungsrahmen vorübergehend gegen Herausfallen sichern.

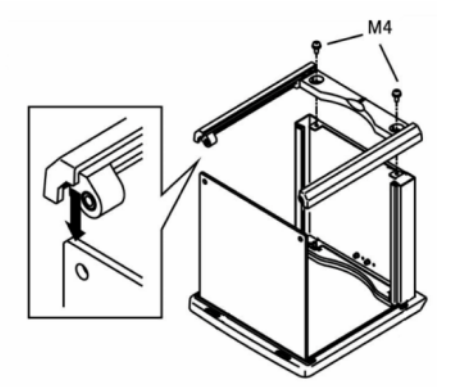

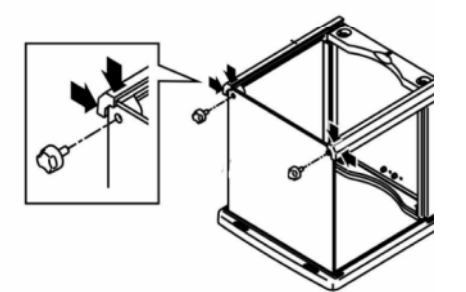

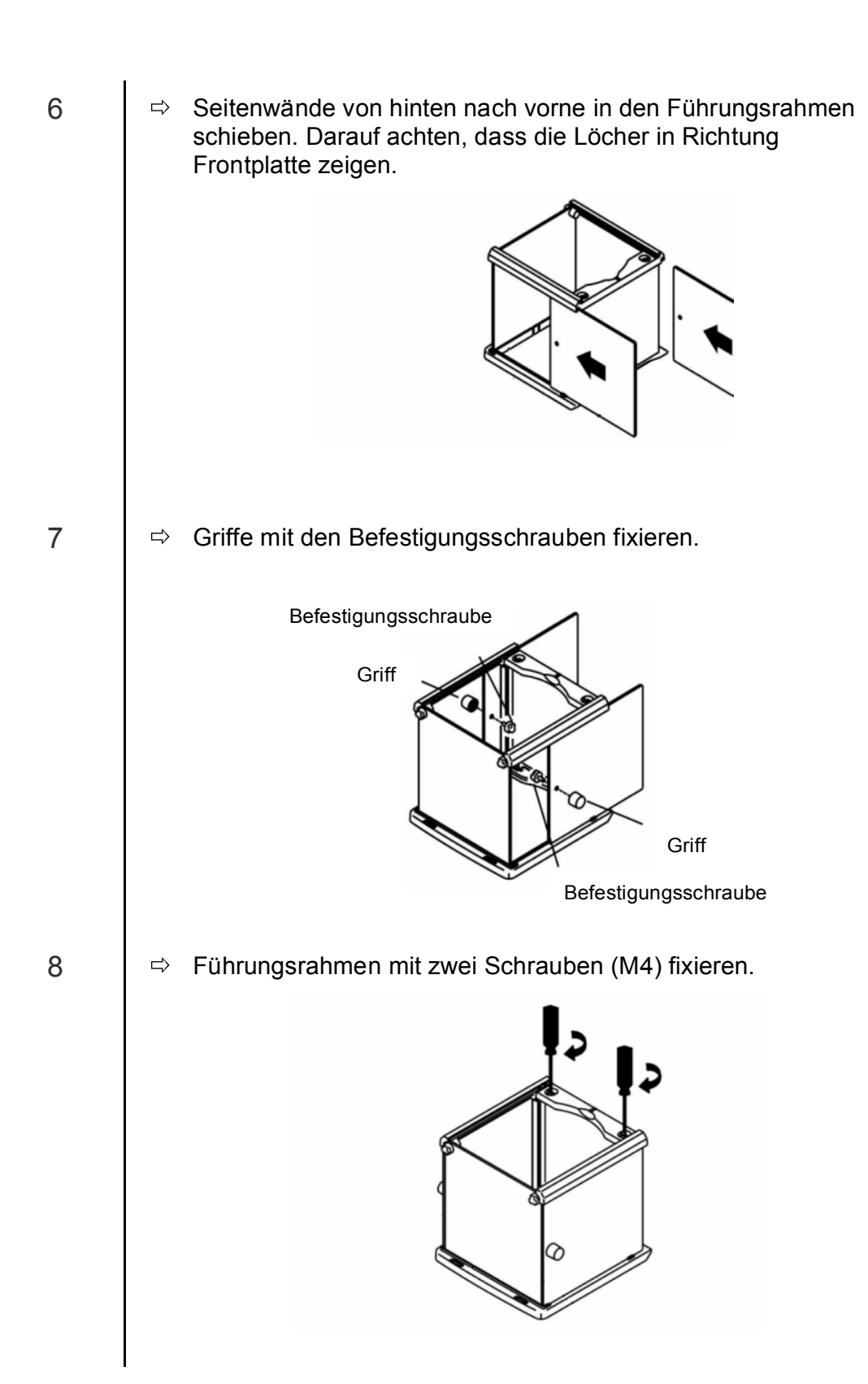

PNJ\_PNS-BA-d-1612

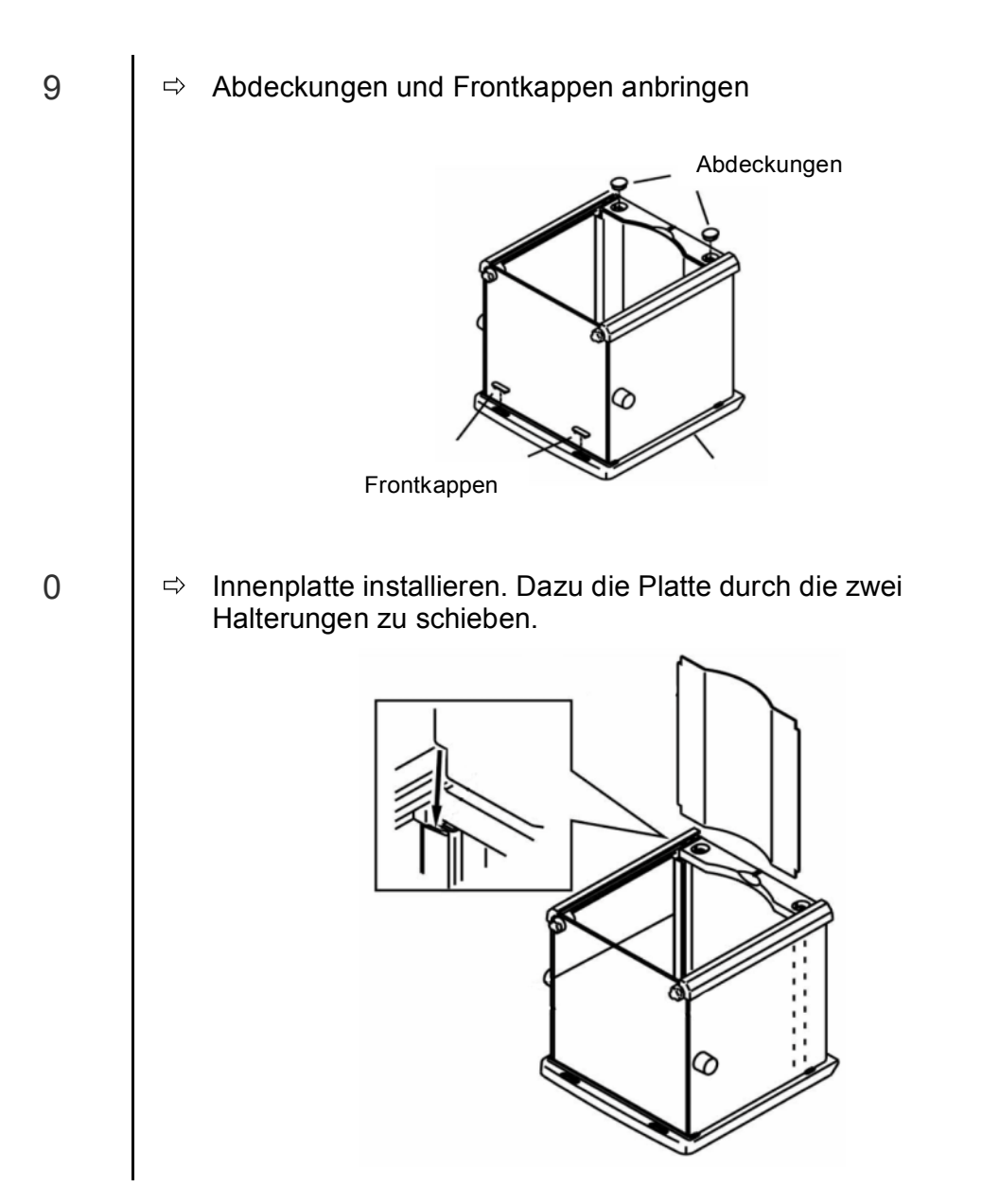

Deutsch

⇒ Obere Glasscheibe anbringen und den Griff mit der Befestigungsschraube fixieren.

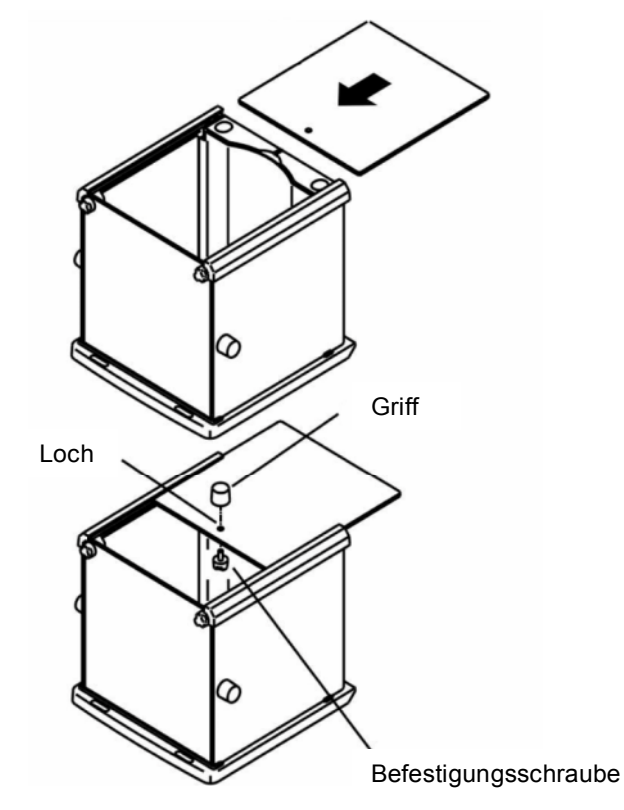

а

#### 6.4 Aufbauen, Aufstellen und nivellieren

Zur Genauigkeit der Wägeresultate von hochauflösenden Präzisionswaagen trägt der richtige Standort entscheidend bei (s. Kap. 6.1).

⇒ Wägeplattenträger It. Abb. platzieren und z.B. mit einer Münze vorsichtig fixieren.

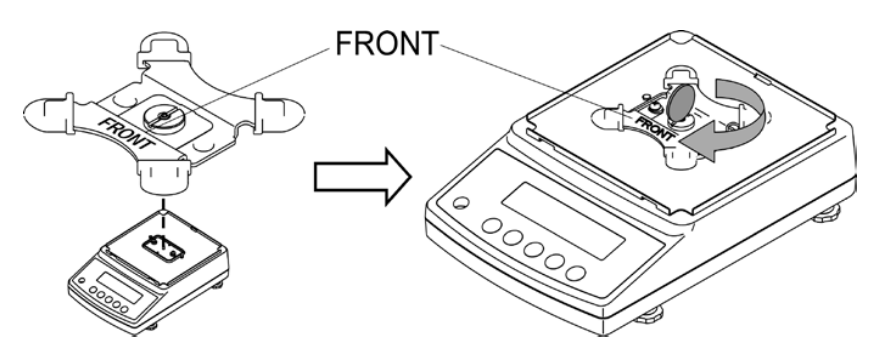

⇒ Wägeplatte auflegen

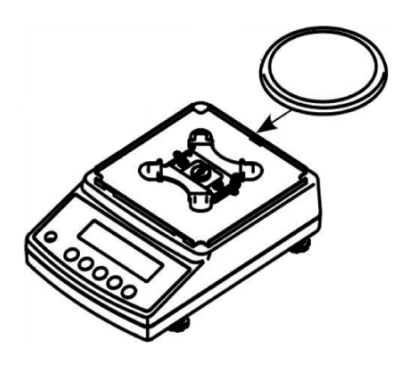

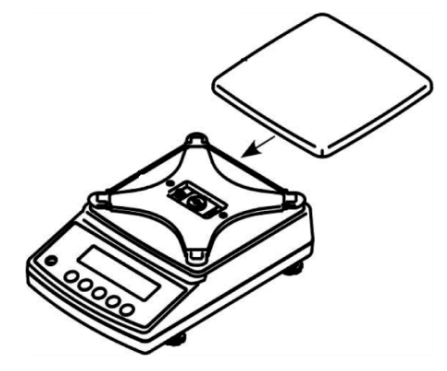

Modelle d = 0,001g

- Modelle d = 0,01g / 0,1 g
- ⇒ Windschutz installieren (nur Modelle d = 0,001g).
   Sicherstellen, dass dabei die Verriegelung an der Rückwand gelöst ist.

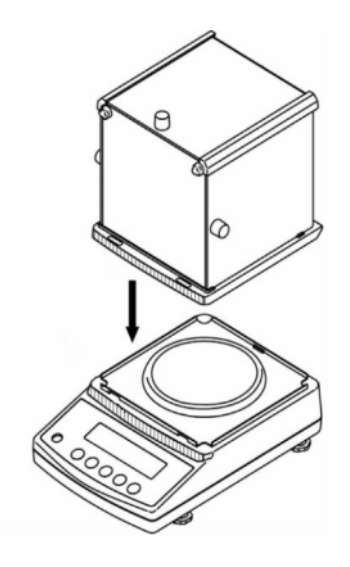

- ⇒ Windschutz vorsichtig auf die Waage setzen und ausrichten.
- ⇒ Zur Sicherung die Verriegelung an der Rückwand schließen.

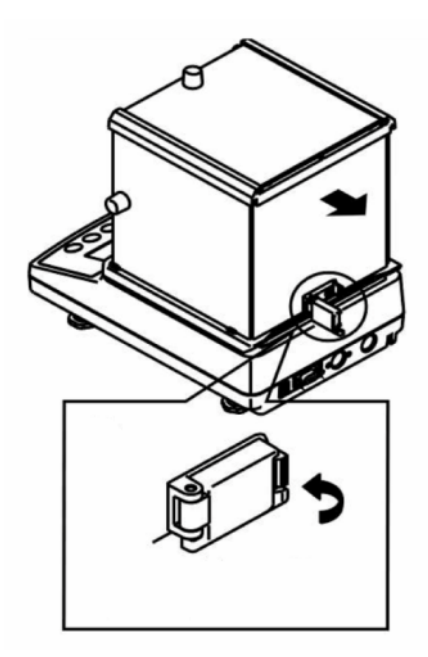

⇒ Die Waage mit Fußschrauben nivellieren, bis sich die Luftblase in der Libelle im vorgeschriebenen Kreis befindet.

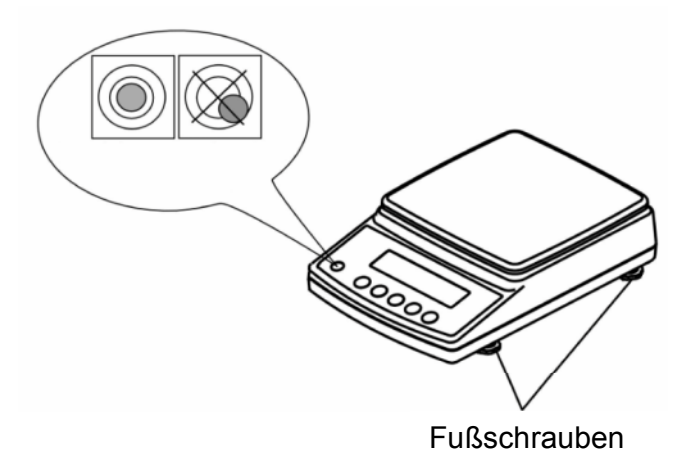

⇒ Nivellierung regelmäßig überprüfen

#### 6.5 Netzanschluss

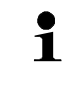

Länderspezifischen Netzstecker auswählen und am Netzgerät montieren.

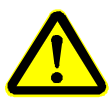

Kontrollieren, ob die Spannungsaufnahme der Waage richtig eingestellt ist. Die Waage darf nur an das Stromnetz angeschlossen werden, wenn die Angaben an dem Instrument (Aufkleber) und die ortsübliche Netzspannung identisch sind.

Nur KERN-Originalnetzgeräte verwenden. Die Verwendung anderer Fabrikate bedarf der Zustimmung von KERN.

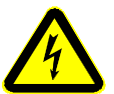

#### Wichtig:

Stimmt die Kennzeichnung mit der ortsüblichen Netzspannung überein?

- $\triangleright$ Bei unterschiedlichen Netzspannungen nicht anschließen!
- $\triangleright$ Bei Übereinstimmung kann die Waage angeschlossen werden.

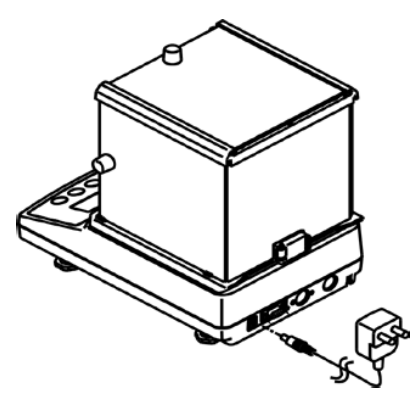

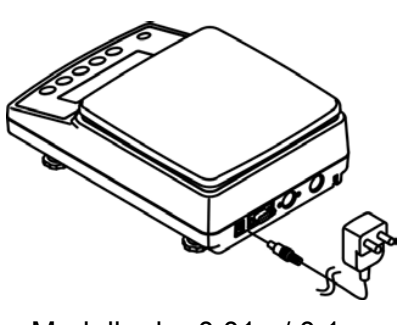

Modelle d = 0.001g

Modelle d = 0.01 g / 0.1 g

Sobald die Waage über das Netzgerät mit Strom versorgt ist, wird der Indikator [\*] angezeigt.

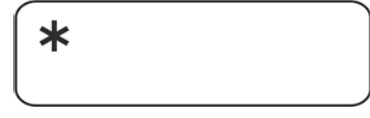

Um bei elektronischen Waagen genaue Wägeergebnisse zu erhalten, muss die Waage ihre Betriebstemperatur (siehe Anwärmzeit Kap.1) erreicht haben. ĺ Die Waage muss für diese Anwärmzeit an die Stromversorgung (Netzanschluss, Akku oder Batterie) angeschlossen sein. Die Genauigkeit der Waage ist abhängig von der örtlichen Fallbeschleunigung.

Unbedingt die Hinweise im Kapitel Justierung beachten.

#### 6.6 Erstinbetriebnahme

#### 6.6.1 Modelle PNJ

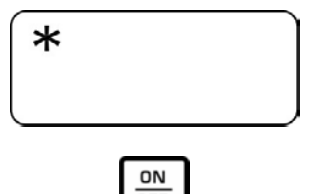

Sobald die Waage über das Netzgerät mit Strom versorgt ist, wird der Indikator [**\***] angezeigt.

Zum Einschalten **ON/OFF**-Taste drücken.

Alle Symbole der Anzeige leuchten kurz auf.

Die Waage führt einen Selbsttest durch.

(s. Kap. 6.8.1).

RULERL

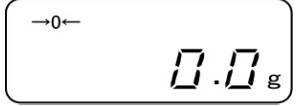

Sobald die Gewichtsanzeige erscheint, ist die Waage wägebereit.

Das Motorengeräusch des Ladesystems für das interne Justiergeweicht ist hörbar. Bei Anzeige "Aut.Cal" wird

eine interne Justierung automatisch durchgeführt

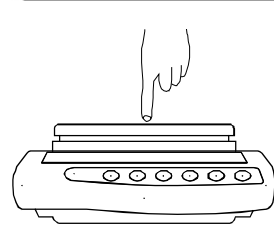

Per Fingerdruck die Reaktion der Gewichtsanzeige überprüfen.

#### 6.6.2 Modelle PNS

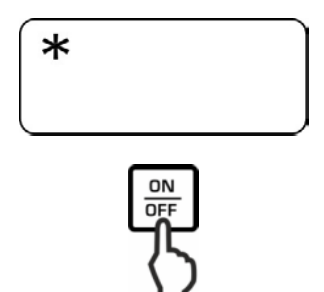

Sobald die Waage über das Netzgerät mit Strom versorgt ist, wird der Indikator [**\***] angezeigt.

Zum Einschalten **ON/OFF**-Taste drücken.

\_\_\_\_\_ g

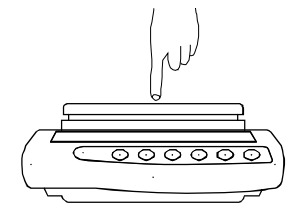

Alle Symbole der Anzeige leuchten kurz auf.

Warten bis die Gewichtsanzeige erscheint, danach ist die Waage wägebereit.

Per Fingerdruck die Reaktion der Gewichtsanzeige überprüfen.

#### 6.7 Anschluss von Peripheriegeräten

Vor Anschluss oder Trennen von Zusatzgeräten (Drucker, PC) an die Datenschnittstelle muss die Waage unbedingt vom Netz getrennt werden. Verwenden Sie zu Ihrer Waage ausschließlich Zubehör und Peripheriegeräte von KERN, diese sind optimal auf Ihre Waage abgestimmt.

#### 6.8 Justierung

Da der Wert der Erdbeschleunigung nicht an jedem Ort der Erde gleich ist, muss jedes Anzeigegerät mit angeschlossener Wägeplatte – gemäß dem zugrunde liegenden physikalischen Wägeprinzip – am Aufstellort auf die dort herrschende Erdbeschleunigung abgestimmt werden (nur wenn das Wägesystem nicht bereits im Werk auf den Aufstellort justiert wurde). Dieser Justiervorgang muss bei der ersten Inbetriebnahme, nach jedem Standortwechsel sowie bei Schwankungen der Umgebungstemperatur durchgeführt werden. Um genaue Messwerte zu erhalten, empfiehlt es sich zudem, das Anzeigegerät auch im Wägebetrieb periodisch zu justieren.

- 1
  - Stabile Umgebungsbedingungen beachten. Eine Anwärmzeit zur Stabilisierung ist erforderlich.
  - Darauf achten, dass sich keine Gegenstände auf der Wägeplatte befinden.
  - Bei Drücken der **PRINT**-Taste während des Justiervorgangs, wird [STOP] angezeigt und die Justierung abgebrochen. Die Waage kehrt in den Wägemodus zurück.
  - Bei Modellen mit internem Justiergewicht (KERN PNJ) ist eine Justierung mit externem Gewicht nicht möglich.
  - Während der Justierung können folgende Fehlermeldungen angezeigt werden.
    - 1-Err Falsches Justiergewicht (< 50% Max)
    - 2-Err Abweichung zur letzten externen Justierung > 1%
    - 3-Err Wägeplatte belastet
    - **4-Err** Abweichung zur letzten internen Justierung > 1%
    - A-Err Interne Justierautomatik defekt
    - Err 710 Instabile Umgebungsbedingungen

#### 6.8.1 Justierung mit internem Gewicht (nur Modelle PNJ)

Mit dem internen Justiergewicht kann die Justierung jederzeit per Tastendruck gestartet werden.

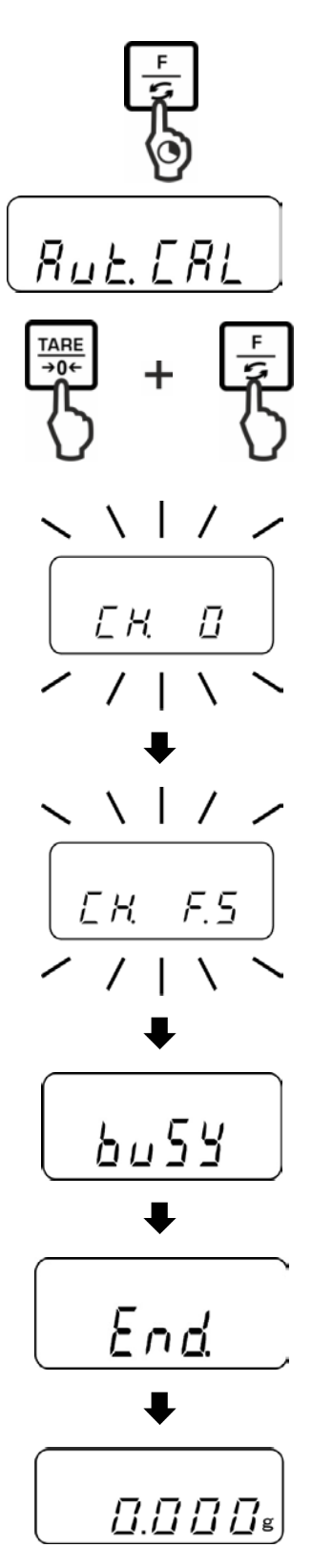

**F**-Taste drücken und solange gedrückt halten bis "Aut.CAL" angezeigt wird.

Bei gedrückter **TARE-**Taste die **F**-Taste drücken, dann beide Tasten gleichzeitig loslassen.

Das Motorengeräusch des Ladesystems für das interne Justiergeweicht ist hörbar, die interne Justierung wird gestartet.

Nach erfolgreicher Justierung kehrt die Waage automatisch in den Wägemodus zurück.

Bei einem Justierfehler (z. B. Gegenstände befinden sich auf der Wägeplatte) erscheint im Display eine Fehlermeldung.

Bei Anschluss eines optionalen Druckers und aktivierter GLP-Funktion (s. Kap. 11.2.1) erfolgt die Ausgabe des Justierprotokolls.

#### 6.8.2 Justierung mit externem Gewicht (nur Modelle PNS)

Justierung möglichst nahe an der Höchstlast der Waage durchführen (erforderliches Justiergewicht s. Kap. 1).

Infos zu Justiergewichten finden Sie im Internet unter: http://www.kern-sohn.com

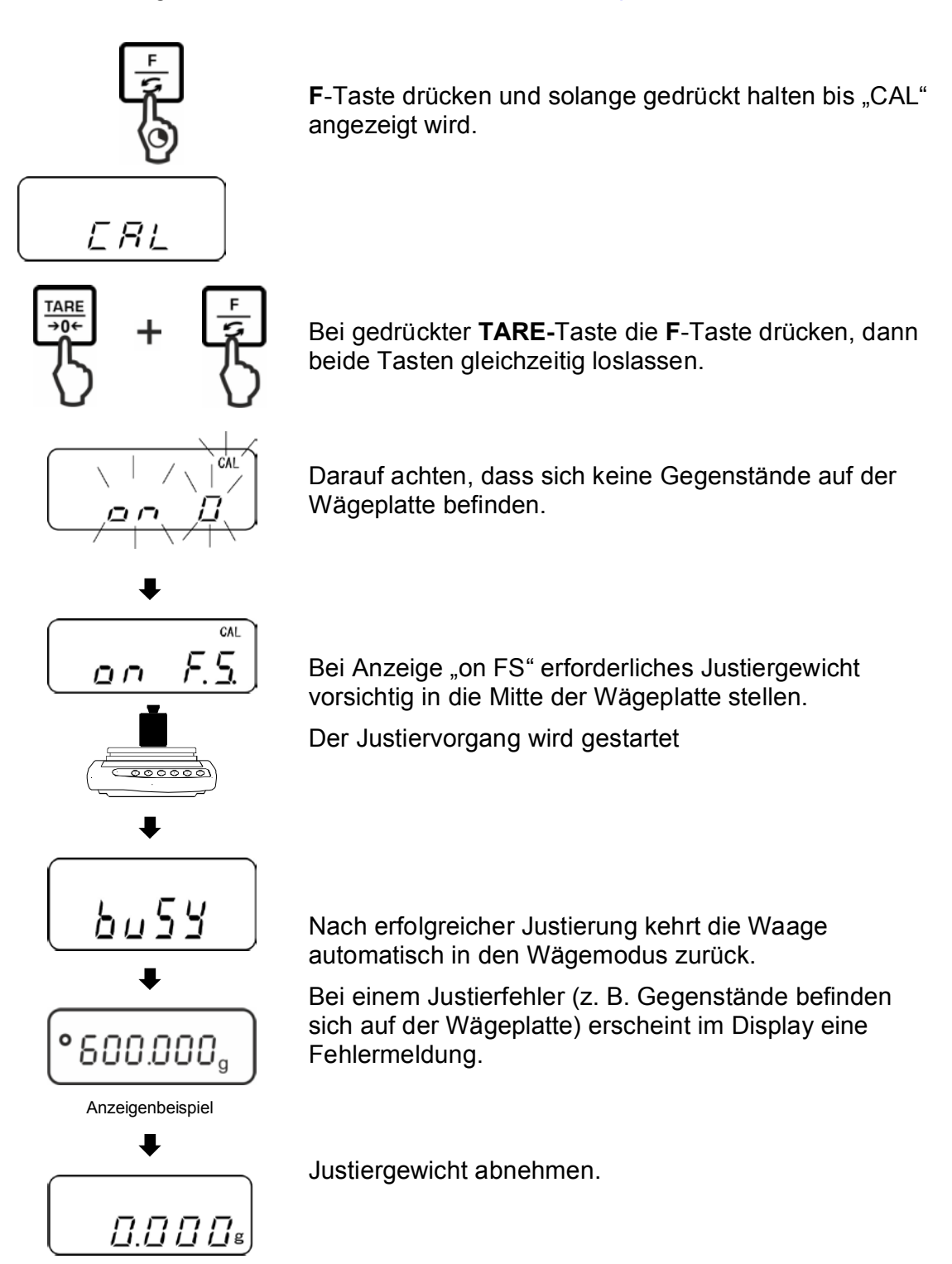

#### 6.9 Eichung

#### Allgemeines

Nach der EU-Richtlinie 90/384/EWG oder 2009/23EG müssen Waagen geeicht sein, wenn sie wie folgt verwendet werden (gesetzlich geregelter Bereich):

- a) Im geschäftlichen Verkehr, wenn der Preis einer einer Ware durch Wägung bestimmt wird.
- b) Bei der Herstellung von Arzneimitteln in Apotheken sowie bei Analysen im medizinischen und pharmazeutischen Labor.
- c) Zu amtlichen Zwecken
- d) bei der Herstellung von Fertigpackungen

Bitte wenden Sie sich im Zweifelsfall an Ihr örtliches Eichamt.

#### **Eichhinweise**

Für die in den technischen Daten als eichfähig gekennzeichnete Waagen liegt eine EU Bauartzulassung vor. Wird die Waage wie oben beschrieben im eichpflichtigen Bereich eingesetzt, so muss diese geeicht sein und regelmäßig nachgeeicht werden. Die Nacheichung einer Waage erfolgt nach den jeweiligen gesetzlichen Bestimmungen der Länder. Die Eichgültigkeitsdauer in Deutschland z. B. beträgt für Waagen in der Regel 2 Jahre.

Die gesetzlichen Bestimmungen des Verwendungslandes sind zu beachten!

# Die Eichung der Waage ist ohne die Siegelmarken ungültig. Bei Waagen mit Bauartzulassung weisen die angebrachten Siegel

Bei Waagen mit Bauartzulassung weisen die angebrachten Siegelmarken darauf hin, dass die Waage nur durch geschulte und autorisierte Fachkräfte geöffnet und gewartet werden darf. Bei zerstörten Siegelmarken erlischt die Eichgültigkeit. Die nationalen Gesetze und Vorschriften sind einzuhalten. In Deutschland ist eine Nacheichung erforderlich.

#### Position Siegelmarken und Eichschalter

Vor der Eichung muss der Eichschalter in Eichposition verschoben werden. In dieser Stellung erscheint im Display eine Klammer um die letzte Anzeigenstelle. Nach dem Eichvorgang wird die Waage an den markierten Positionen versiegelt.

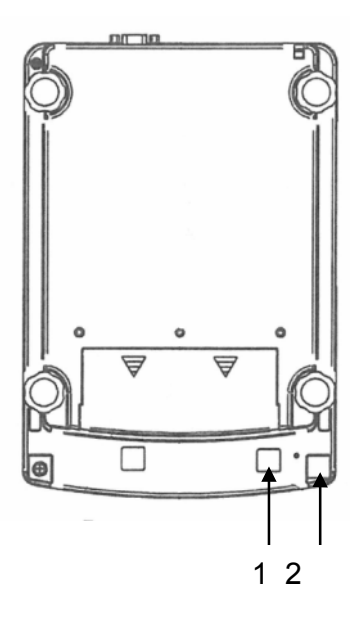

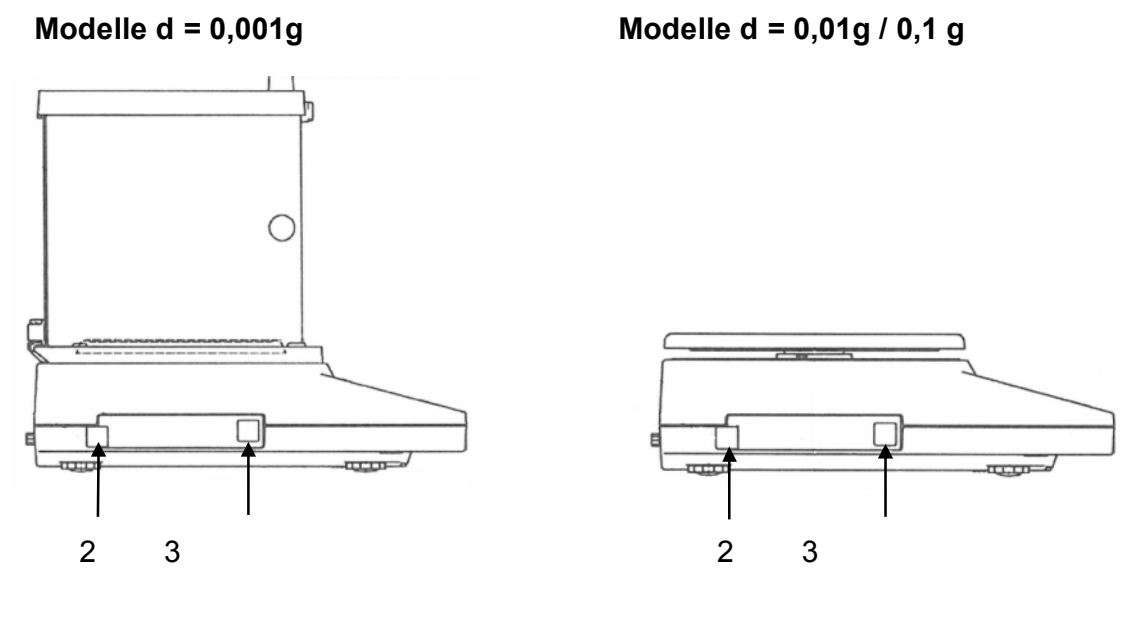

- 1 Schalterabdeckung / Position Eichschalter
- 2 Selbstzerstörende Siegelmarke
- 3 Metrologiekennzeichen [M]

# 7 Basisbetrieb

#### 7.1 Einschalten

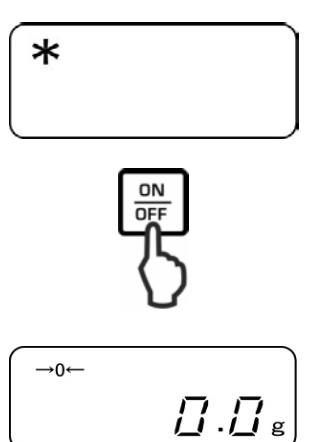

Sobald die Waage über das Netzgerät mit Strom versorgt ist, wird der Indikator [**\***] angezeigt.

Zum Einschalten **ON/OFF**-Taste drücken.

Alle Symbole der Anzeige leuchten kurz auf.

Warten bis die Gewichtsanzeige erscheint, danach ist die Waage wägebereit.

#### 7.2 In den Standby-Modus schalten

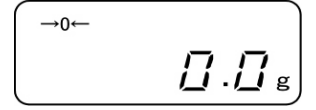

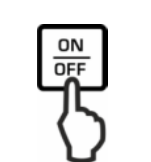

ON/OFF-Taste drücken, die Anzeige erlischt.

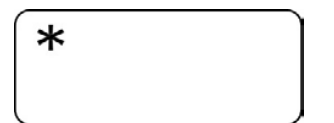

Der Indikator [\*] wird angezeigt.

| 1 | Im Standby-Modus ist die Waage sofort nach dem Einschalten ohne<br>Anwärmzeit betriebsbereit. |
|---|-----------------------------------------------------------------------------------------------|
|   | Um die Waage vollständig auszuschalten, diese vom Netz trennen.                               |
|   | Die Waage startet in dem Modus, in dem sie ausgeschaltet wurde.                               |

#### 7.3 Nullstellen

Um optimale Wägerergebnisse zu erreichen, vor dem Wägen die Waage nullstellen.

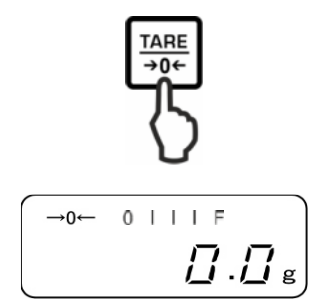

Waage entlasten. TARE-Taste drücken.

Warten bis die Nullanzeige und der Indikator  $\rightarrow 0 \leftarrow$ erscheinen.

Während der Nullstell-Prozedur wird ein blinkendes "M" angezeigt.

#### Einfaches Wägen 7.4

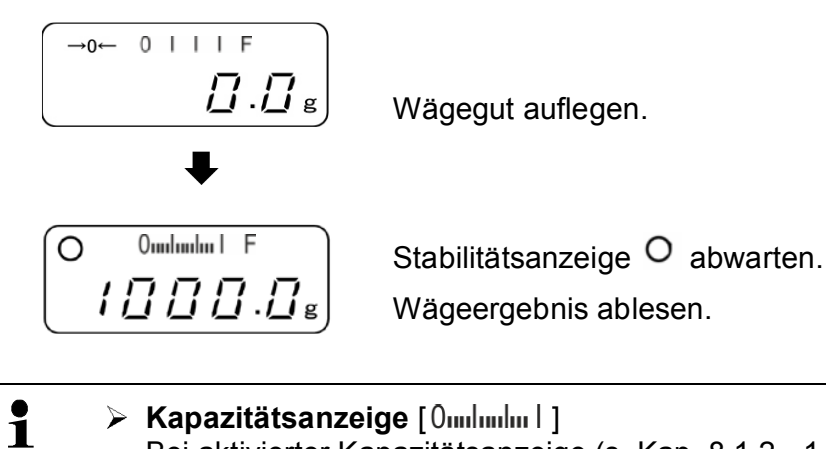

## Kapazitätsanzeige [0m/m/m]]

Bei aktivierter Kapazitätsanzeige (s. Kap. 8.1.2 "1.b.G.1") läuft der Bargraph von links nach rechts und schreitet in gleichem Maße voran, wie die Waage belastet wird. Seine volle Breite erreicht er bei Höchstlast. Damit wird die aktuelle Belegung des Wägebereiches analog angezeigt.

#### Überlast-Warnung

Überlastungen des Gerätes über die angegebene Höchstlast (Max), abzüglich einer eventuell bereits vorhandenen Taralast, unbedingt vermeiden. Das Gerät könnte hierdurch beschädigt werden. Die Überschreitung der Höchstlast wird mit der Anzeige "o-Err" und einem Signalton angezeigt. Wägesystem entlasten bzw. Vorlast verringern.

1

#### 7.5 Einheitenwechsel

Durch wiederholtes Drücken der F-Taste kann der Gewichtswert werksseitig in folgende Einheiten umgeschaltet werden.

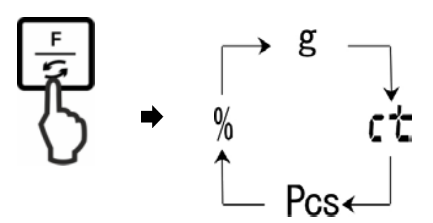

Änderungen sind im Menü (Funktion 81.s.u – 85.s.u.) einstellbar.

| Funktion | Beschreibung                                                                               |
|----------|--------------------------------------------------------------------------------------------|
| 81.s.u   | Einstellung der ersten Wägeeinheit, in der die Waage das<br>Wägeergebnis angezeigen soll.  |
| 82.s.u   | Einstellung der zweiten Wägeeinheit, in der die Waage das Wägeergebnis angezeigen soll.    |
| 83.s.u   | Einstellung der dritten Wägeeinheit, in der die Waage das<br>Wägeergebnis angezeigen soll. |
| 84.s.u   | Einstellung der vierten Wägeeinheit, in der die Waage das<br>Wägeergebnis angezeigen soll. |
| 85.s.u   | Einstellung der fünften Wägeeinheit, in der die Waage das Wägeergebnis angezeigen soll.    |

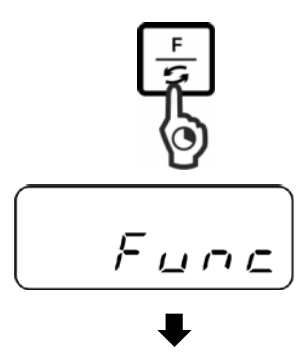

1.6.6.

1

#### Menü aufrufen:

**F**-Taste drücken und gedrückt halten bis "Func" angezeigt wird.

Beim Loslassen der Taste wird die erste Funktion "1.b.G. " mit der aktuellen Einstellung angezeigt.

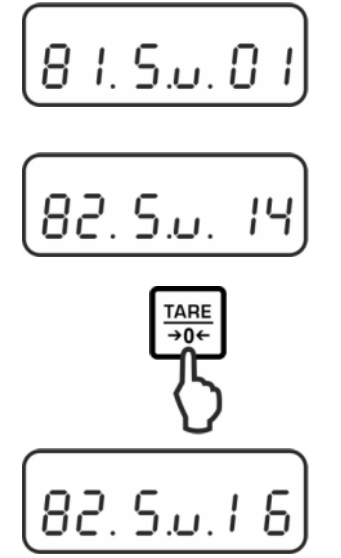

# Funktion aufrufen:

**F**-Taste wiederholt drücken bis "81.Su." mit der aktuellen Einstellung angezeigt wird.

Mit der F-Taste die zu ändernde Wägeeinheit z.B. "82.s.u" wählen.

# Einstellung ändern:

z. B. Funktion "82.s.u" [ct] in [lb]:

Um die aktuelle Einstellung von [Karat] "82.Su.14" z.B. in [Pfund] zu ändern, **TARE**-Taste wiederholt drücken bis "82.Su.16" angezeigt wird.

Verfügbare Einstellungen s. Kap. 8.1.2

Zum Ändern weiterer Einheiten mit der **F**-Taste nächste Funktion ("83.s.u" – "85.s.u ") wählen und wie oben beschrieben ändern.

# Speichern / zurück in den Wägemodus:

Einstellungen mit **SET**-Taste bestätigen. Die Waage kehrt zurück in den Wägemodus.

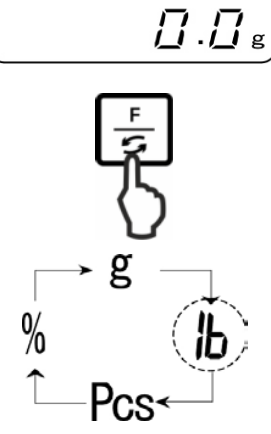

→0←

# Einheitenwechsel:

Durch wiederholtes Drücken der F-Taste kann der Gewichtswert nun in folgende Einheiten umgeschaltet werden.

| • | 🕨 Naviga         | tion im Menü, s. Kap.                                                      |
|---|------------------|----------------------------------------------------------------------------|
| L | Bei Ein<br>umges | stellung "00" kann nachfolgend in keine weitere Einheit<br>chaltet werden. |
|   | Einstel          | lung "00" ist bei der Funktion "81.s.u" nicht verfügbar.                   |
|   | 🕨 Für Wa         | agen mit Bauartzulassung sind nicht alle Wägeeinheiten verfügbar.          |

#### 7.6 Wägen mit Tara

#### 7.6.1 Tarieren

Das Eigengewicht beliebiger Wägebehälter lässt sich auf Knopfdruck wegtarieren, damit bei nachfolgenden Wägungen das Nettogewicht des Wägegutes angezeigt wird.

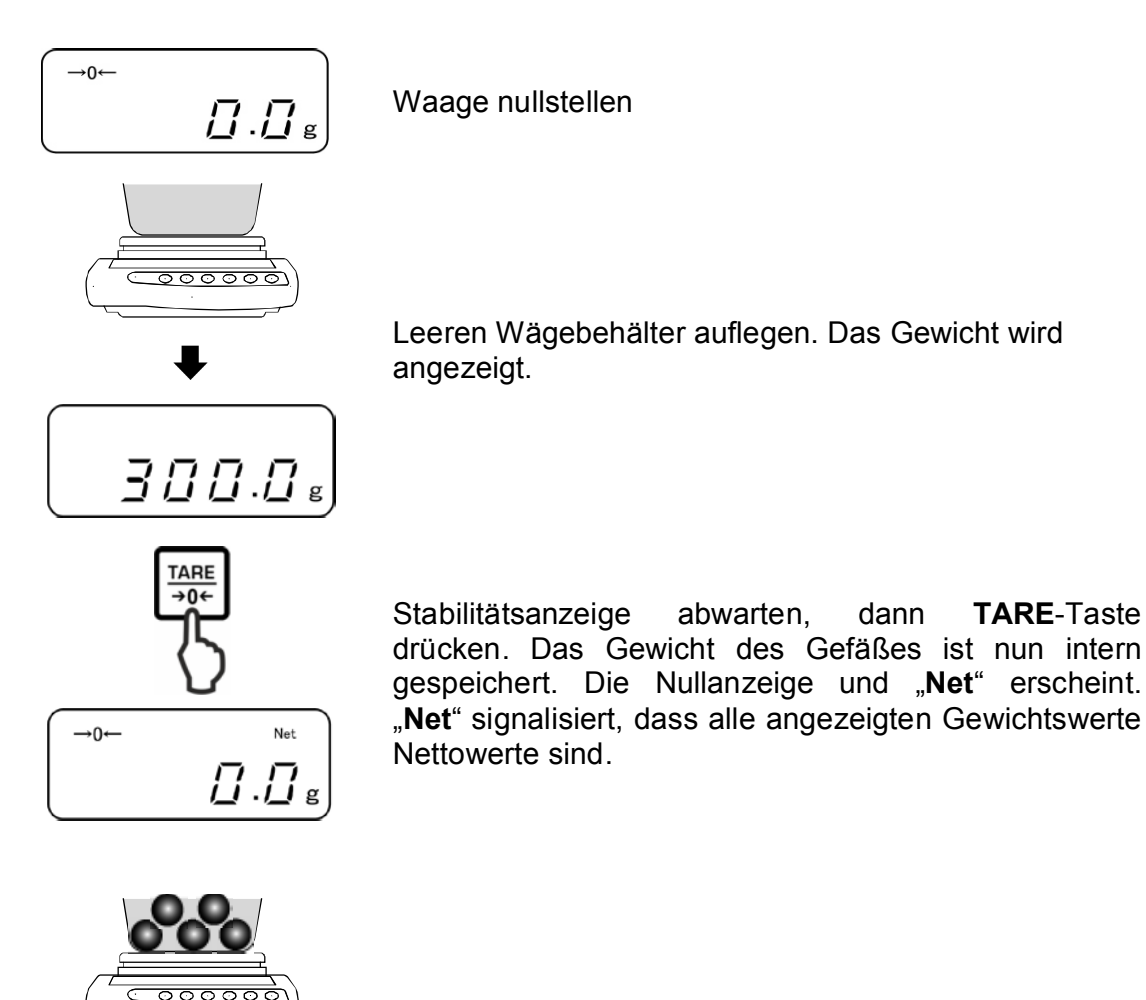

Wägegut einwiegen, das Nettogewicht wird angezeigt.

abwarten,

dann

**TARE**-Taste

1

- Bei entlasteter Waage wird der gespeicherte Tarawert mit negativem Vorzeichen angezeigt.
  - Zum Löschen des gespeicherten Tarawertes Wägeplatte entlasten und • TARE-Taste drücken.

/ [] [] [] . [] g

#### 7.6.2 Mehrfach-Tara

Der Tariervorgang kann beliebige Male wiederholt werden, beispielsweise beim Einwiegen von mehreren Komponenten zu einer Mischung (Zuwiegen). Die Grenze ist dann erreicht, wenn der Tarierbereich ausgelastet ist.

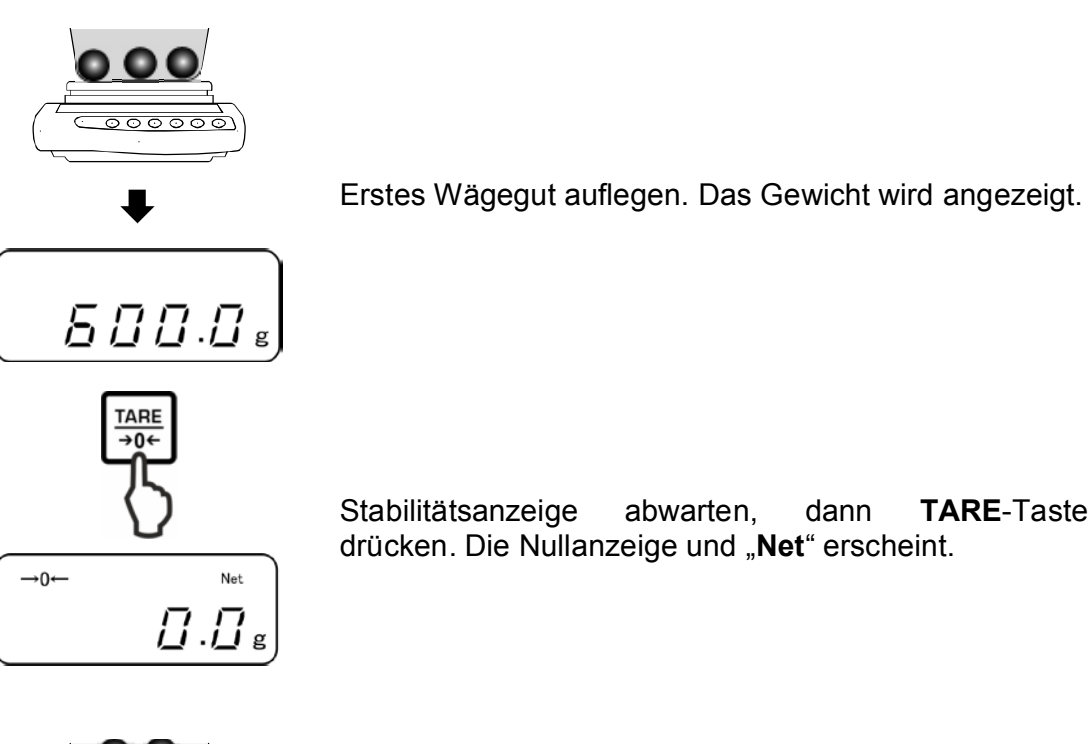

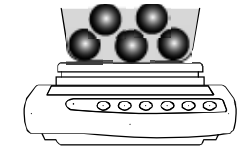

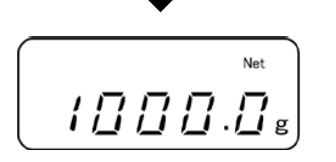

Zweites Wägegut einwiegen. Das Gewicht des zweiten Wägeguts wird angezeigt.

Für weiteres Wägegut die letzten beide Schritte wiederholen.

# 8 Menü

#### 8.1 Menü [Function]

#### 8.1.1 Navigation im Menü

# 1. Einstieg ins Menü

 Im Wägemodus F-Taste gedrückt halten, bis
 [Func] in der Anzeige erscheint. Taste loslassen. Der erste Menüpunkt mit der aktuellen Einstellung wird angezeigt.

## 2. Menüpunkte anwählen

Mit der F-Taste lassen sich die einzelnen Menüpunkte mit den aktuellen Einstellungen der Reihe nach anwählen.

## 3. Einstellungen ändern

Mit der TARE-Taste lässt sich die Einstellung im angewählten Menüpunkt ändern. Bei jedem Drücken der TARE-Taste wird die nächste Einstellung angezeigt. Sobald die gewünschte Einstellung in der Anzeige erscheint, kann der nächste Menüpunkt mit der F-Taste angewählt (s. Schritt 3) oder das Menü verlassen werden (s. Schritt 4 / 5)

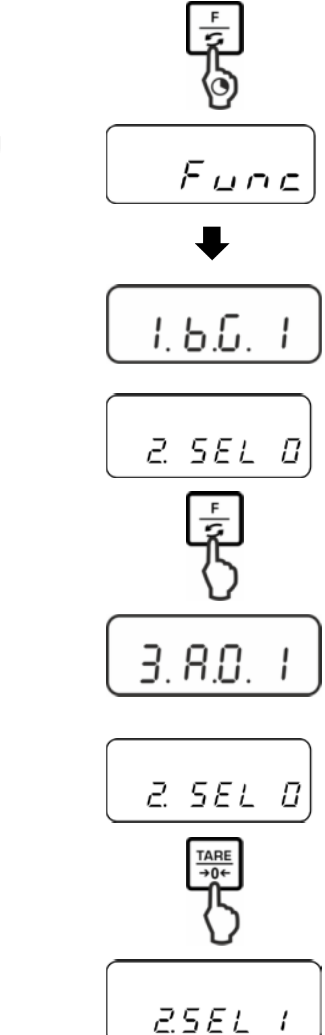
#### 4. Einstellungen speichern und Menü verlassen

S-Taste drücken, die Waage kehrt in den Wägemodus zurück.

oder

➡ F-Taste wiederholt drücken, bis die Waage in den Wägemodus zurück kehrt.

Alle Änderungen werden gespeichert.

#### 5. Abbrechen

PRINT-Taste kurz drücken, die Waage kehrt in den Wägemodus zurück. Änderungen werden nicht gespeichert.

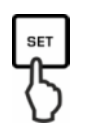

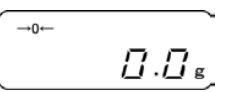

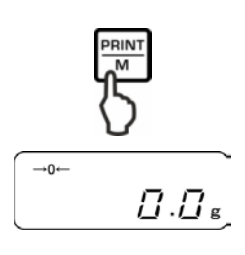

#### 8.1.2 Menü-Übersicht

Werkseinstellungen sind mit \* gekennzeichnet.

| Menüpunkt                                        | 12      |          | Beschreibung                                                      |                                |  |  |
|--------------------------------------------------|---------|----------|-------------------------------------------------------------------|--------------------------------|--|--|
| Kanazitätaanzaiga                                |         | 1        | I Kapazitätsanzeige ausblenden                                    |                                |  |  |
| Kapazitatsanzeige                                | ί δύ.   | - 5      | Kapazitätsanzeige einblenden                                      |                                |  |  |
| Toleranzwägen                                    |         | *0       | Toleranzwägen deaktivieren                                        |                                |  |  |
| s. Kap. 9.3                                      | 2. SEL  | 1        | Toleranzwägen aktivieren                                          | Einstellungen<br>s. Kap. 9.3.1 |  |  |
| Automatische                                     | o on    | 0        | Automatische Nullpunktkorre                                       | ektur aus                      |  |  |
| s. Kap. 10.1                                     |         | *        | Automatische Nullpunktkorrektur ein                               |                                |  |  |
| Automatische<br>Abschaltung bei Akku-<br>Betrieb | Ч. Я.Р. | 0<br>* 1 | Nicht dokumentiert<br>(Funktion ist nur im Akkubetrieb verfügbar) |                                |  |  |

| Anzeige-                        | S ~E.   | п                        | Einstellung für Dosierung                                                |                                                        |  |  |  |
|---------------------------------|---------|--------------------------|--------------------------------------------------------------------------|--------------------------------------------------------|--|--|--|
| geschwindigkeit<br>s. Kap. 10.2 |         | 1                        | Sehr ruhige und stabil<br>Waage arbeitet sehr s<br>empfindlich gegen äul | e Umgebung. Die<br>chnell, ist aber<br>3ere Einflüsse. |  |  |  |
|                                 |         | Ę                        | t                                                                        |                                                        |  |  |  |
|                                 |         | *3                       | Normale Umgebung. Die Waage arbeitet mit mittlerer Geschwindigkeit.      |                                                        |  |  |  |
|                                 |         | ч                        | \$                                                                       |                                                        |  |  |  |
|                                 |         | ·                        | Unruhige Umgebung.                                                       | Die Waage arbeitet                                     |  |  |  |
|                                 |         | 5                        | langsamer, ist aber ur<br>äußere Einflüsse.                              | nempfindlich gegen                                     |  |  |  |
| Stillstandskontrolle            | 4 S.J.  | 1                        | Die Waage arbeitet se                                                    | ehr schnell                                            |  |  |  |
| anpassen<br>s Kan 10.2          |         | *2                       | Die Waage arbeitet mit mittlerer<br>Geschwindigkeit                      |                                                        |  |  |  |
| 5. Rup. 10.2                    |         | Э                        | ţ.                                                                       |                                                        |  |  |  |
|                                 |         | ч                        | Die Waage arbeitet mit größtmöglicher                                    |                                                        |  |  |  |
| RS232C-Schnittstelle            | 7. I.F. |                          | , deaktiviert                                                            |                                                        |  |  |  |
|                                 |         | *                        | 6-stelliges                                                              |                                                        |  |  |  |
|                                 |         |                          | Datenformat                                                              | Einstellungen                                          |  |  |  |
|                                 |         | 2                        | 7-stelliges<br>Datenformat                                               | s. Kap. 11                                             |  |  |  |
| Wägeeinheit wechseln            | 81 5    | * <sup>1</sup> 0 I       | [g]                                                                      |                                                        |  |  |  |
| s. Kap. 7.5                     | 01.00.  | *2  4                    | [ct]                                                                     |                                                        |  |  |  |
| Bei geeichten Waagen            |         | 15                       | [0Z]                                                                     |                                                        |  |  |  |
| sind nicht alle Einheiten       |         | 16                       | [lb]                                                                     |                                                        |  |  |  |
| verfügbar                       |         | רו                       | [ozt]                                                                    |                                                        |  |  |  |
|                                 |         | 18                       | [dwt]                                                                    |                                                        |  |  |  |
|                                 |         |                          | [gn]                                                                     |                                                        |  |  |  |
|                                 |         | IR<br>                   | [tl_HK]                                                                  |                                                        |  |  |  |
|                                 |         | <u>і</u> ь<br>           | [ti_Singap. Malays]                                                      |                                                        |  |  |  |
|                                 |         | iL                       | [u_1w]<br>[mom]                                                          |                                                        |  |  |  |
|                                 |         | סי<br>וב                 | [tol]                                                                    |                                                        |  |  |  |
|                                 |         | *320                     | [Pcs]                                                                    |                                                        |  |  |  |
|                                 |         | <b>*</b> <sup>4</sup> IF | [%]                                                                      |                                                        |  |  |  |
|                                 |         | 00                       | Nachfolgend kann in k<br>umgeschaltet werden                             | eine weitere Einheit                                   |  |  |  |

|       | Justierprotokoll                            | n  | ). GLP  | 0   | Nein                                            |                  |  |  |  |  |
|-------|---------------------------------------------|----|---------|-----|-------------------------------------------------|------------------|--|--|--|--|
|       | s. Kap. 11.2.1                              | υ. |         | *   | Ja                                              |                  |  |  |  |  |
|       | Datenausgabe<br>geeichter Modellen          |    |         | 1   | Datenausgabe deaktiviert                        |                  |  |  |  |  |
|       | (Einstellungen nur im                       |    |         |     |                                                 | Musterprotokoll: |  |  |  |  |
|       | ungeeichten Zustand verfügbar)              | 8. | PrF     | 2   | Datenausgabe aktiviert                          | +0075.55 G S     |  |  |  |  |
|       |                                             |    |         | * 7 | Datenausgabe aktiviert.<br>Nicht geeichter Wert | Musterprotokoll: |  |  |  |  |
| ۲N    |                                             |    |         | ر   | durch "/" getrennt                              | +0075.5/5 G S    |  |  |  |  |
| lle P | Datumsformat<br>einstellen,<br>s. Kap. 10.6 |    |         | 1   | Ausgabe in Jahr-Monat-Tag                       |                  |  |  |  |  |
| ode   |                                             |    | J8F.    | 2   | Ausgabe in Monat-Tag-Jahr                       |                  |  |  |  |  |
| Ϊ     |                                             |    |         | *3  | Ausgabe in Tag-Monat-Jahr                       |                  |  |  |  |  |
| N     |                                             |    |         | 0   | Wägewert ohne Datum / Uhrzeit ausgeben          |                  |  |  |  |  |
|       | Datum / Uhrzeit auf                         | _  |         | *   | Wägewert mit Uhrzeit ausgeben                   |                  |  |  |  |  |
|       | Protokoll ausgeben                          | Ĺ. | EU.     | 5   | Wägewert ohne Datum + Uhrzeit ausgeben          |                  |  |  |  |  |
|       | s. Kap. 11.2.2                              |    |         |     |                                                 |                  |  |  |  |  |
|       | Hinterleuchtung der<br>Anzeige einstellen   | _1 |         | 0   | Nein                                            |                  |  |  |  |  |
|       |                                             |    | 0.2     | *   | Ja                                              |                  |  |  |  |  |
|       | Hinterleuchtung der<br>Anzeige automatisch  | c  | <u></u> | 0   | Nein                                            |                  |  |  |  |  |
|       | abschalten,<br>s. Kap. 10.4                 |    | Н.Ь     | *   | Ja                                              |                  |  |  |  |  |

#### 8.2 Menü [Function2]

#### 8.2.1 Navigation im Menü

#### Einstieg ins Menü

- Im Wägemodus F-Taste und TARE-Taste gleichzeitig drücken und gedrückt halten bis "Func2" angezeigt wird.
- ⇒ Beim Loslassen wird der erste Menüpunkt "1.CrC. 0." angezeigt.

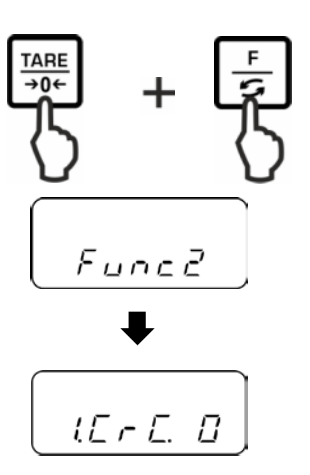

Menüpunkte anwählen, Einstellungen ändern und übernehmen s. Kap. 8.1.1

#### 8.2.2 Menü-Übersicht

1

Werkseinstellung ist mit \* gekennzeichnet.

| Menüpunkt                | - <u></u> |     | Beschreibung       |
|--------------------------|-----------|-----|--------------------|
| Softwarestand anzeigen   |           | * 0 | nein               |
| s. Kap. 10.3             | Ι. ΈΓΕ.   | 1   | ја                 |
|                          | 2.5££.    | * 0 | Nicht dokumentiert |
| Datum / Uhrzeit          |           | * 0 | nein               |
| einstellen, s. Kap. 10.5 | J.J. 588  | 1   | ја                 |

#### Applikationen 9

#### 9.1 Stückzählen

Bevor die Waage Teile zählen kann, muss sie das durchschnittliche Stückgewicht, die so genannte Referenz kennen. Dazu muss eine bestimmte Anzahl der zu zählenden Teile aufgelegt werden. Die Waage ermittelt das Gesamtgewicht und teilt es durch die Anzahl der Teile, die so genannte Referenzstückzahl. Auf Basis des berechneten durchschnittlichen Stückgewichts wird anschließend die Zählung durchgeführt.

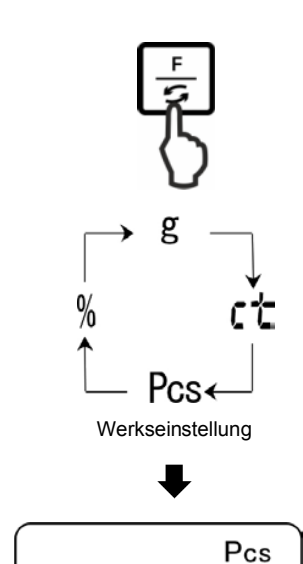

Π

#### 1. Applikation aufrufen

F-Taste wiederholt drücken bis "Pcs" angezeigt wird.

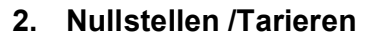

TARE-Taste drücken, um die Waage auf Null zu stellen bzw. bei Einsatz eines Wägebehälters zu tarieren.

#### 3. Referenz einstellen

SET-Taste drücken.

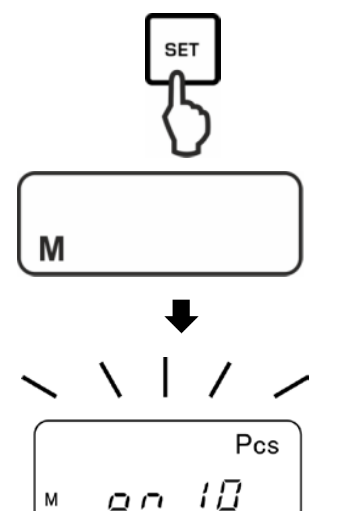

 $o \cap$ 

Warten bis die aktuell eingestellte Referenzstückzahl blinkend angezeigt wird.

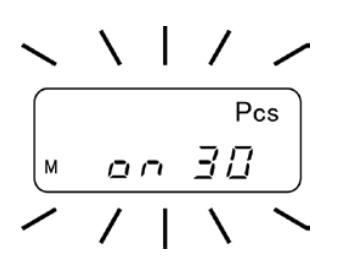

#### 4. Referenzstückzahl ändern

Mit **TARE**-Taste gewünschte Referenzstückzahl wählen, z.B. 30 Stück. Wählbar

*10* → 30 → 50 → 100 ▲

Wichtig:

Je höher die Referenzstückzahl, desto größer die Zählgenauigkeit.

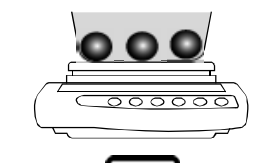

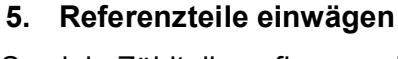

So viele Zählteile auflegen, wie die eingestellte Referenzstückzahl verlangt.

Mit SET-Taste bestätigen

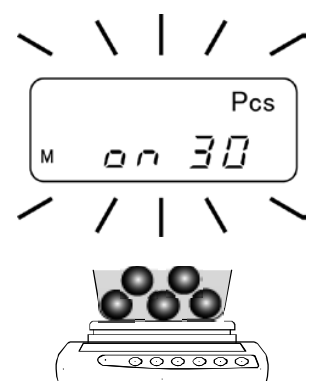

I

Pcs

51

#### 6. Referenzoptimierung

Zur Referenzoptimierung erneut gleich viele Zählteile auflegen.

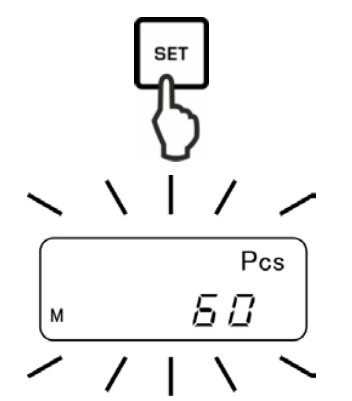

Mit SET-Taste bestätigen.

Bei jeder Referenzoptimierung wird das Referenzgewicht neu berechnet. Da die zusätzlichen Teile die Basis für die Berechnung vergrößern, wird auch die Referenz genauer.

Zur weiteren Referenzoptimierung erneut weitere Zählteile auflegen (ca. 1/2 bis 1/5 des Zählguts). Durchführung siehe Schritt 5.

#### 7. Referenz speichern

Mit **PRINT**-Taste Referenz speichern, die Waage bildet automatisch das Durchschnittsgewicht je Teil. Referenzgewicht abnehmen. Die Waage befindet sich nun im Stückzählmodus und zählt alle Teile, die sich auf der Wägeplatte befinden.

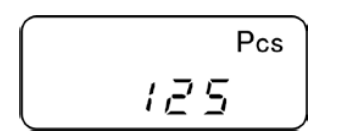

RIN

# Wägegut auflegen und Stückzahl ablesen.

8. Stücke zählen

Musterprotokoll (KERN YKB-01N)

+0000125 PC S

#### 9. Drucken

Bei Anschluss eines optionalen Druckers wird nach Drücken der **PRINT**-Taste (Werkseinstellung) der Anzeigenwert ausgegeben.

## • Anzeige Beschreibung

**Rdd** Aufgelegte Stückzahl ist für eine korrekte Referenzermittlung zu klein.

Entweder Fehler akzeptieren und mit **PRINT**-Taste bestätigen oder weitere Teile auflegen.

L-Err Mindeststückgewicht (siehe **Kap. 1** "Technische Daten") unterschritten.

Mit **PRINT**-Taste kann die Referenzoptimierung abgebrochen werden.

Das Referenzgewicht bleibt auch nach Ausschalten der Waage gespeichert, bis die Referenz neu gesetzt wird.

#### 9.2 Prozentbestimmung

Die Prozentbestimmung ermöglicht die Gewichtsanzeige in Prozent, bezogen auf ein Referenzgewicht, das 100 % entspricht.

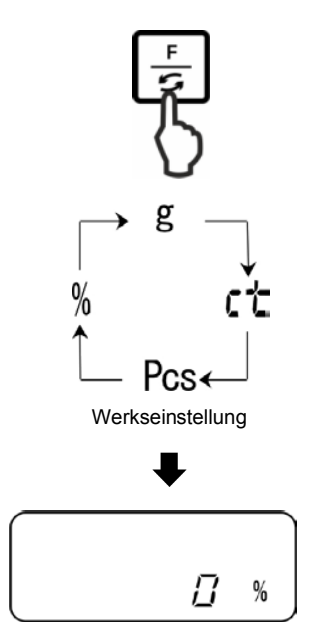

#### 1. Applikation aufrufen

F-Taste wiederholt drücken bis "%" angezeigt wird.

#### 2. Nullstellen /Tarieren

**TARE**-Taste drücken, um die Waage auf Null zu stellen bzw. bei Einsatz eines Wägebehälters zu tarieren.

#### 3. Referenz einstellen (100 %-Wert)

SET-Taste drücken.

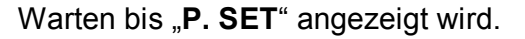

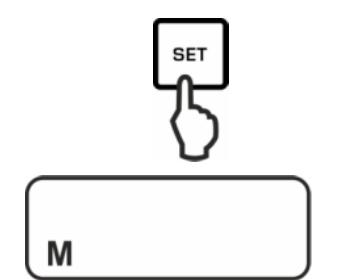

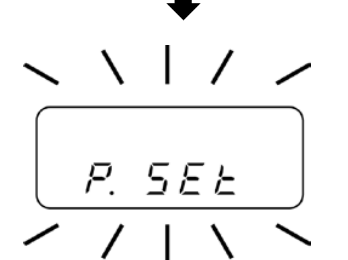

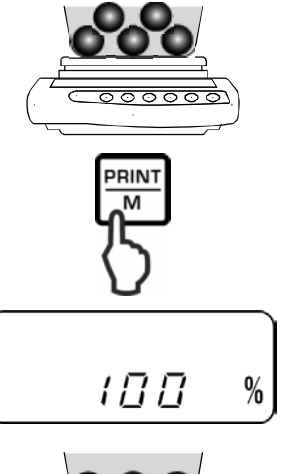

Musterprotokoll (KERN YKB-01N)

+00033.33 % S

Referenzgewicht (= 100 %) auflegen und mit **PRINT**-Taste bestätigen.

#### 4. Prozentbestimmung

Wägegut auflegen. Das Gewicht der Probe wird in Prozent, bezogen auf das Referenzgewicht, angezeigt.

#### 5. Drucken

Bei Anschluss eines optionalen Druckers wird nach Drücken der **PRINT**-Taste (Werkseinstellung) der Anzeigenwert ausgegeben.

| • | Anzeige | Beschreibung                                                                                               |
|---|---------|----------------------------------------------------------------------------------------------------|
| ▲ | 1 %     | Mindestlast £ Referenzgewicht < Mindestlast x 10                                                           |
|   | 0.1 %   | Mindestlast x 10 £ Referenzgewicht < Mindestlast x 100                                                     |
|   | 0.01 %  | Mindestlast x 100 £ Referenzgewicht                                                                        |
|   | L-Err   | Referenzgewicht < Mindestgewicht = Unterlast<br>(Mindestlast modellabhängig, s. Kap. 1 "Technische Daten") |

Das Referenzgewicht (100 %) bleibt auch nach Ausschalten der Waage gespeichert, bis die Referenz neu gesetzt wird.

#### 9.3 Wägen mit Toleranzbereich

Mit der Applikation "Wägen mit Toleranzbereich" können Sie einen oberen und unteren Grenzwert festlegen und damit sicherstellen, dass das eingewogene Wägegut innerhalb der festgelegten Toleranzgrenzen liegt.

Grenzwerteingaben sind bei den Funktionen Wägen, Stückzählen und Prozentbestimmung möglich.

Die Toleranzgrenzen können auf zwei unterschiedliche Arten eingestellt werden:

- 1. Durch Wägung, d.h. Gegenstand auf die Waage legen und diesen Wert als Sollgewicht speichern, s. Kap. 9.3.2
- 2. Numerische Eingabe von Sollwerten über die Tastatur, s. Kap. 9.3.3

#### Darstellung der Ergebnisse:

Die dreieckige Toleranzmarke [◀] in der Anzeige zeigt an, ob das Wägegut sich innerhalb der Toleranzgrenzen befindet.

Die Toleranzmarke ist nur bei aktivierter Funktion "2.SEL 1" sichtbar (s. Kap. 9.3.1).

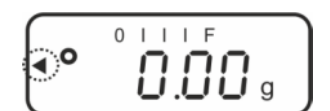

Die Toleranzmarke liefert folgende Informationen:

#### 1. Menüeinstellung "23.Pi. 2" / zwei Grenzwerte

Wägegut unter vorgegebener Toleranz

Wägegut innerhalb vorgegebener Toleranz

Wägegut über vorgegebener Toleranz

#### 2. Menüeinstellung "23.Pi. 1" / ein Grenzwert

Wägegut < Zielgewicht

Zielgewicht erreicht

Wägegut > Zielgewicht

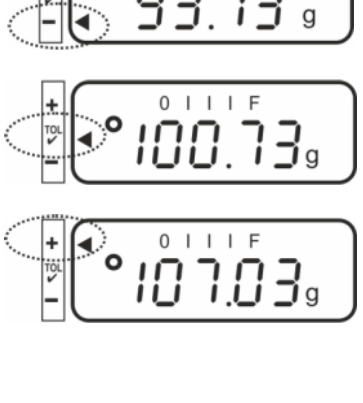

IIIF

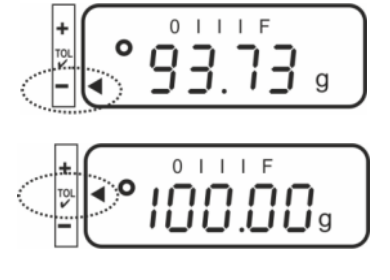

keine Information

#### 9.3.1 Funktion aktivieren / Einstellungen im Menü

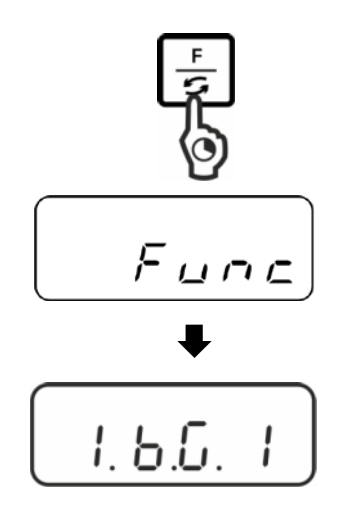

#### Menü aufrufen:

**F**-Taste drücken und gedrückt halten bis "Func" angezeigt wird.

Beim Loslassen der Taste wird die erste Funktion "1.b.G. " mit der aktuellen Einstellung angezeigt.

#### Funktion für Toleranzwägen "2.SEL. 1" aktivieren:

**F**-Taste drücken bis "2.SEL." mit der aktuellen Einstellung angezeigt wird.

Mit der TARE-Taste Funktion aktivieren.

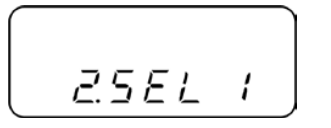

"2.SEL. 1" Funktion aktiviert

"2.SEL. 0" Funktion deaktiviert

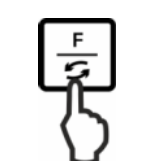

Mit der **F**-Taste nächsten Menüpunkt"21.Co. zur Einstellung der Anzeigebedingungen für die Toleranzmarke wählen.

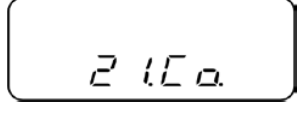

Mit der **TARE**-Taste gewünschte Einstellung wählen

"21.Co. 1" Toleranzmarke wird bei stabilen und instabilen Wägewerten angezeigt

"21.Co. 2" Toleranzmarke wird nur bei stabilen Wägewerten angezeigt.

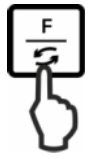

Mit der **F**-Taste nächsten Menüpunkt "22.Li. zur Einstellung des Toleranzbereichs wählen.

Mit der **TARE**-Taste gewünschte Einstellung wählen

- **"22.Li. 0"** Toleranzmarke wird nur oberhalb des
- "22.Li. 1" Nullpunktbereiches (> 5 d) angezeigt."22.Li. 1" Toleranzmarke wird im gesamten Bereich angezeigt.

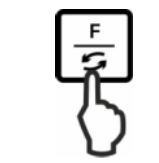

Mit der **F**-Taste nächsten Menüpunkt"23.Pi. zur Einstellung der Anzahl von Grenzpunkten wählen.

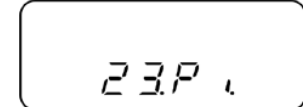

Mit der **TARE**-Taste gewünschte Einstellung wählen

| "23.Pi. 1" | 1- Grenzpunkt (OK / -)                                                |
|------------|-----------------------------------------------------------------------|
| "23.Pi. 2" | 2- Grenzpunkte als obere und untere<br>Grenze einstellen (+ / OK / -) |

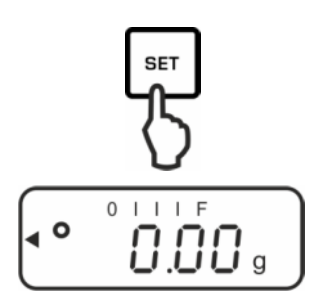

#### Speichern / zurück in den Wägemodus:

Einstellungen mit **SET**-Taste bestätigen. Die Waage kehrt zurück in den Toleranzwägemodus.

#### 9.3.2 Toleranzkontrolle nach Einstellen der Grenzwerte durch Wägung

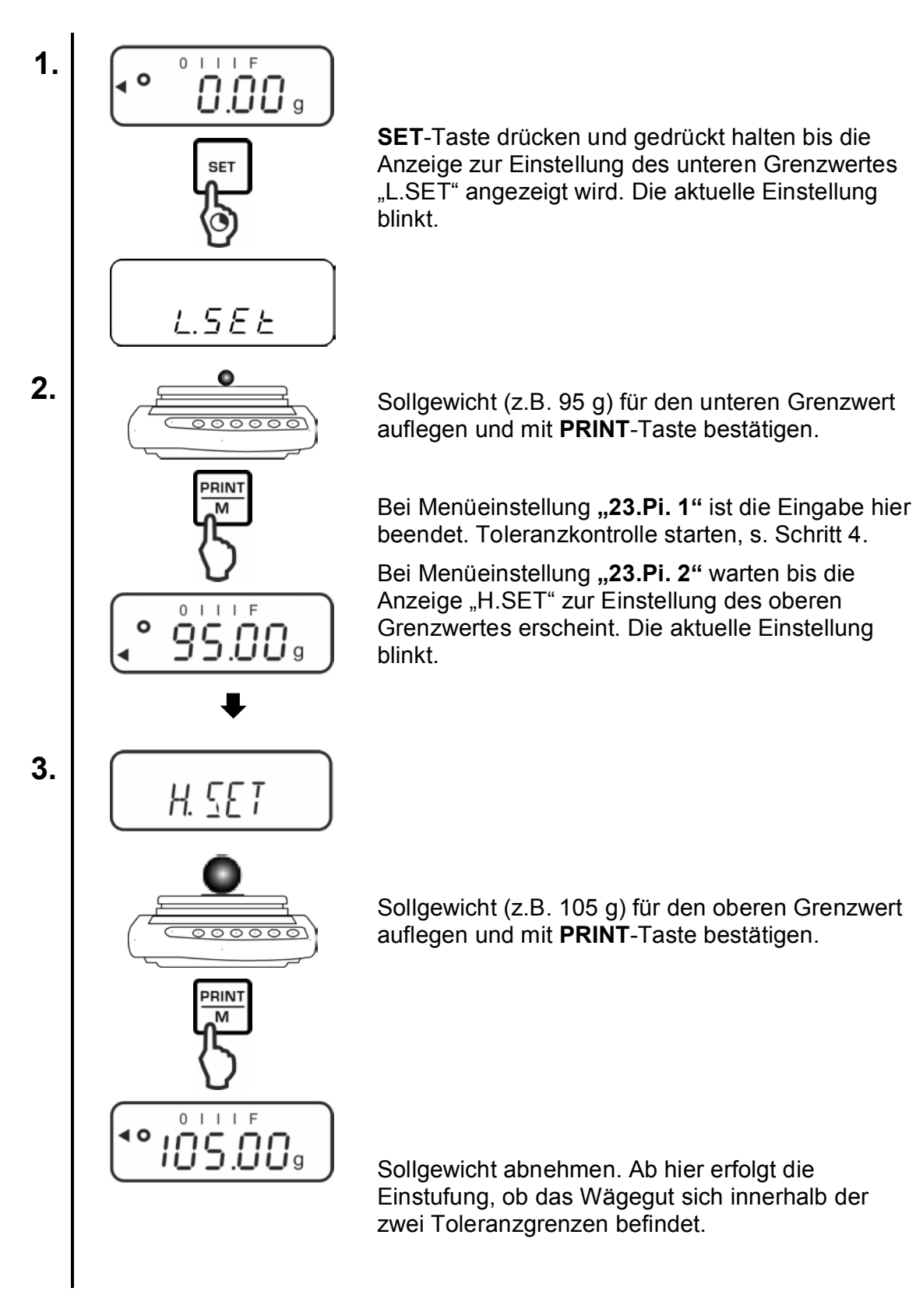

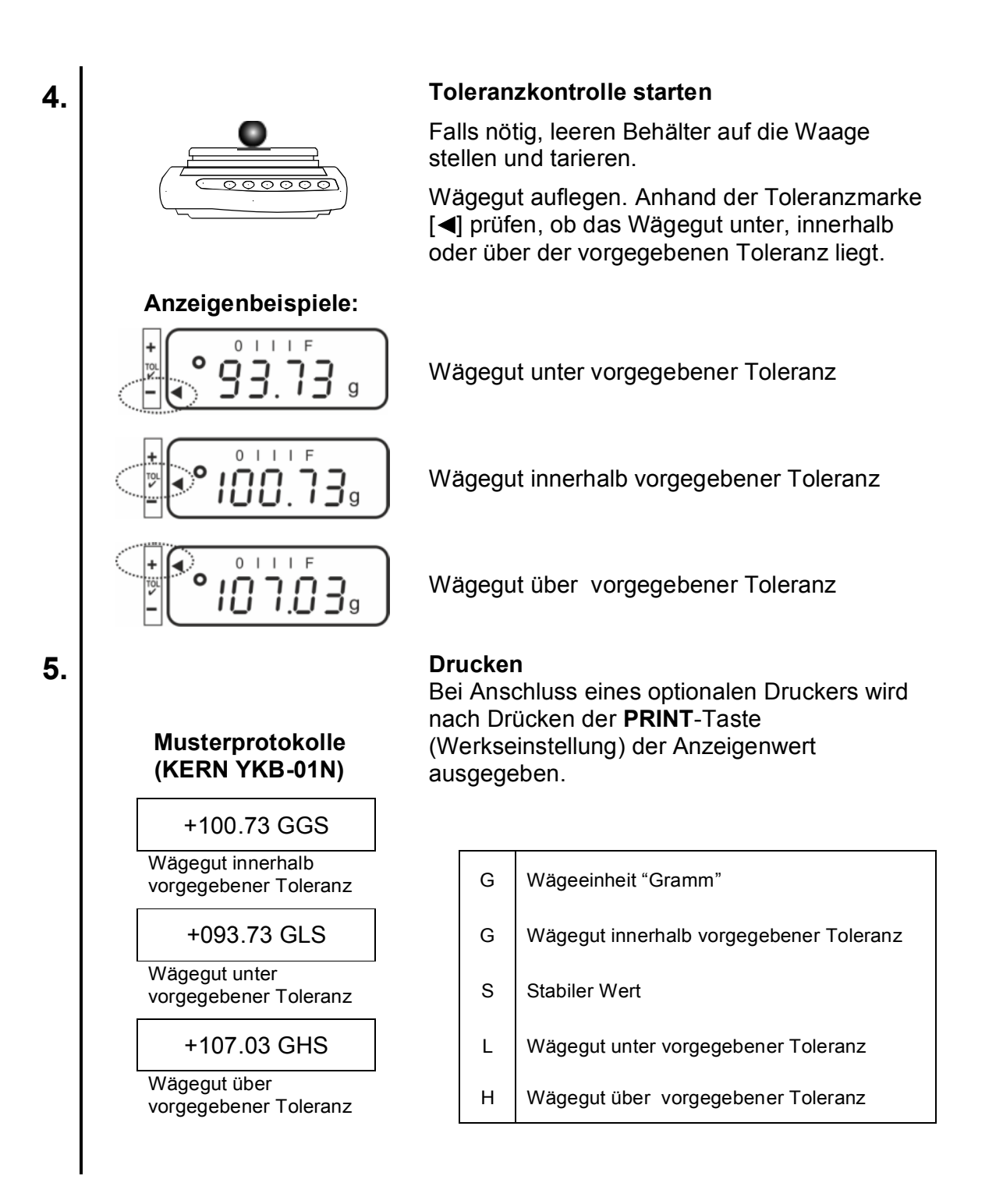

#### 9.3.3 Toleranzkontrolle nach numerischer Eingabe der Grenzwerte

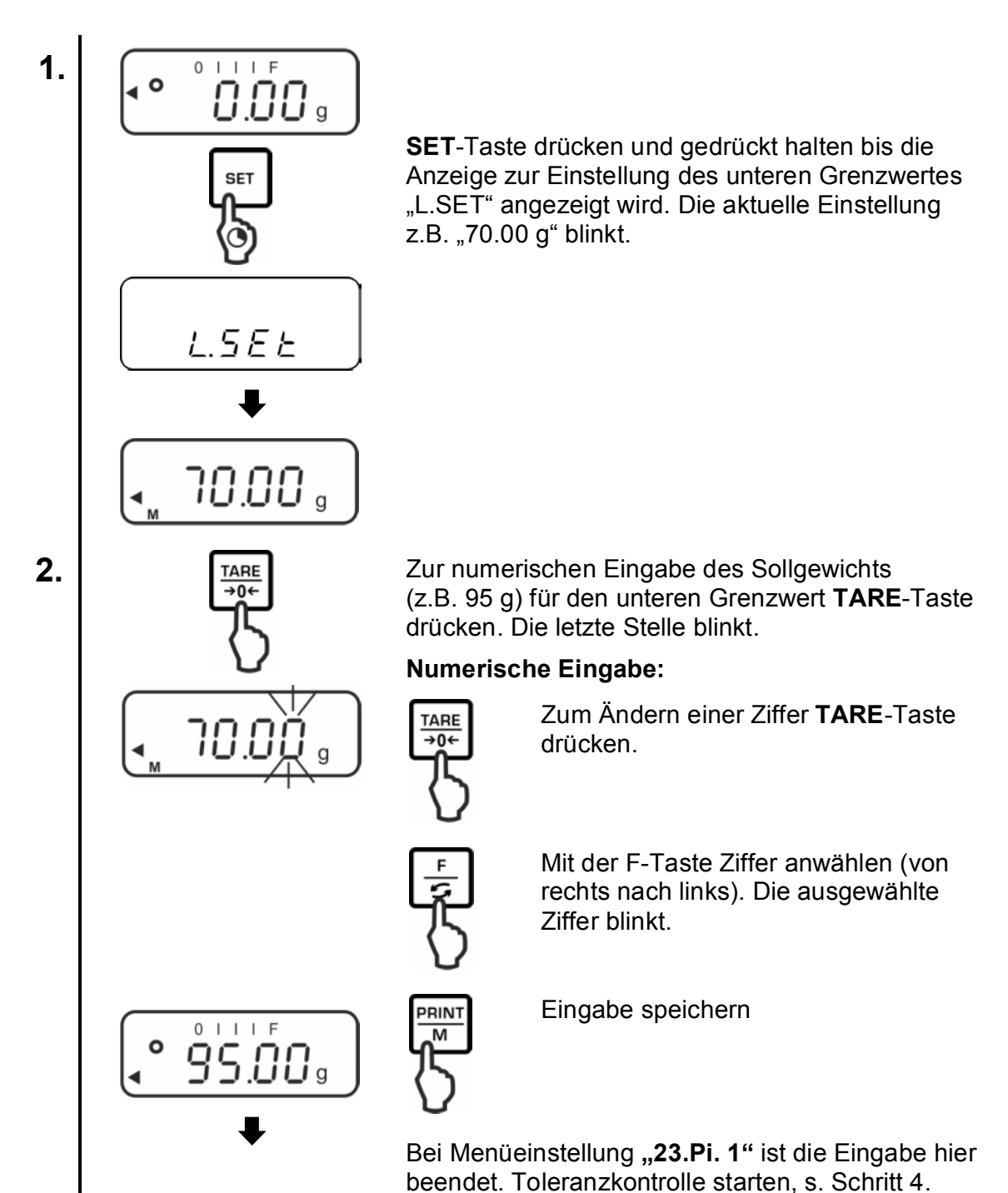

PNJ\_PNS-BA-d-1612

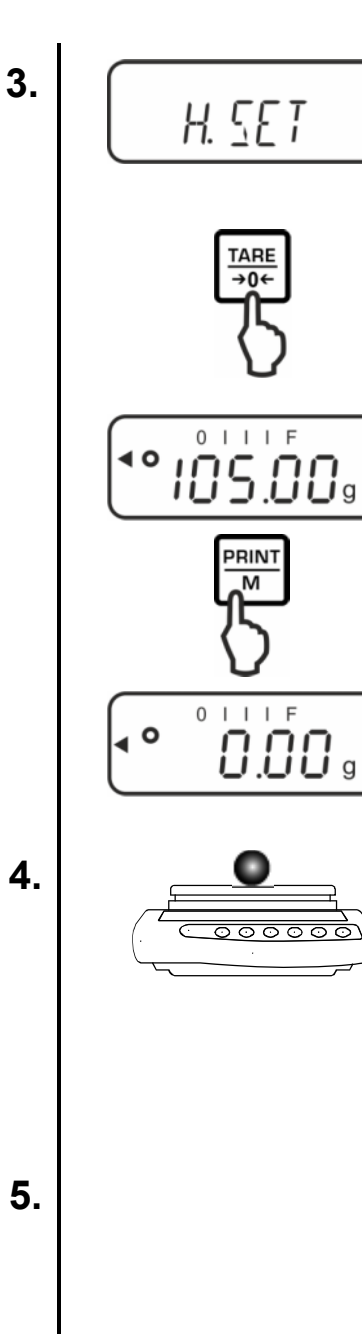

Bei Menüeinstellung **"23.Pi. 2"** warten bis die Anzeige "H.SET" zur Einstellung des oberen Grenzwertes erscheint. Die aktuelle Einstellung blinkt.

Zur numerischen Eingabe des Sollgewichts (z.B. 105 g) für den oberen Grenzwert **TARE**-Taste drücken. Die letzte Stelle blinkt.

Numerische Eingabe siehe Schritt 2.

Eingabe mit speichern. Die Waage kehrt zurück in den Toleranzwägemodus

Ab hier erfolgt die Einstufung, ob das Wägegut sich innerhalb der zwei Toleranzgrenzen befindet.

#### Toleranzkontrolle starten

Falls nötig, leeren Behälter auf die Waage stellen und tarieren.

Wägegut auflegen. Anhand der Toleranzmarke [◄] prüfen, ob das Wägegut unter, innerhalb oder über der vorgegebenen Toleranz liegt.

Anzeigenbeispiel s. Kap. 9.3.2

#### Drucken

Bei Anschluss eines optionalen Druckers kann durch Drücken der PRINT-Taste (Werkseinstellung) der Anzeigenwert ausgegeben werden, Musterprotokolle s. Kap. 9.3.2

#### **10 Allgemeine Funktionen**

#### 10.1 Zero-tracking

Mit dieser Funktion werden kleine Gewichtsschwankungen automatisch tariert. Werden kleine Mengen vom Wägegut entnommen oder zugeführt, so können durch die in der Waage vorhandene "Stabilitätskompensation" falsche Wägeergebnisse angezeigt werden! (z.B. langsames herausfliesen von Flüssigkeiten aus einem auf der Waage befindlichen Behälter, Verdampfungsprozesse).

Bei Dosierungen mit kleinen Gewichtsschwankungen empfiehlt es sich daher, diese Funktion auszuschalten.

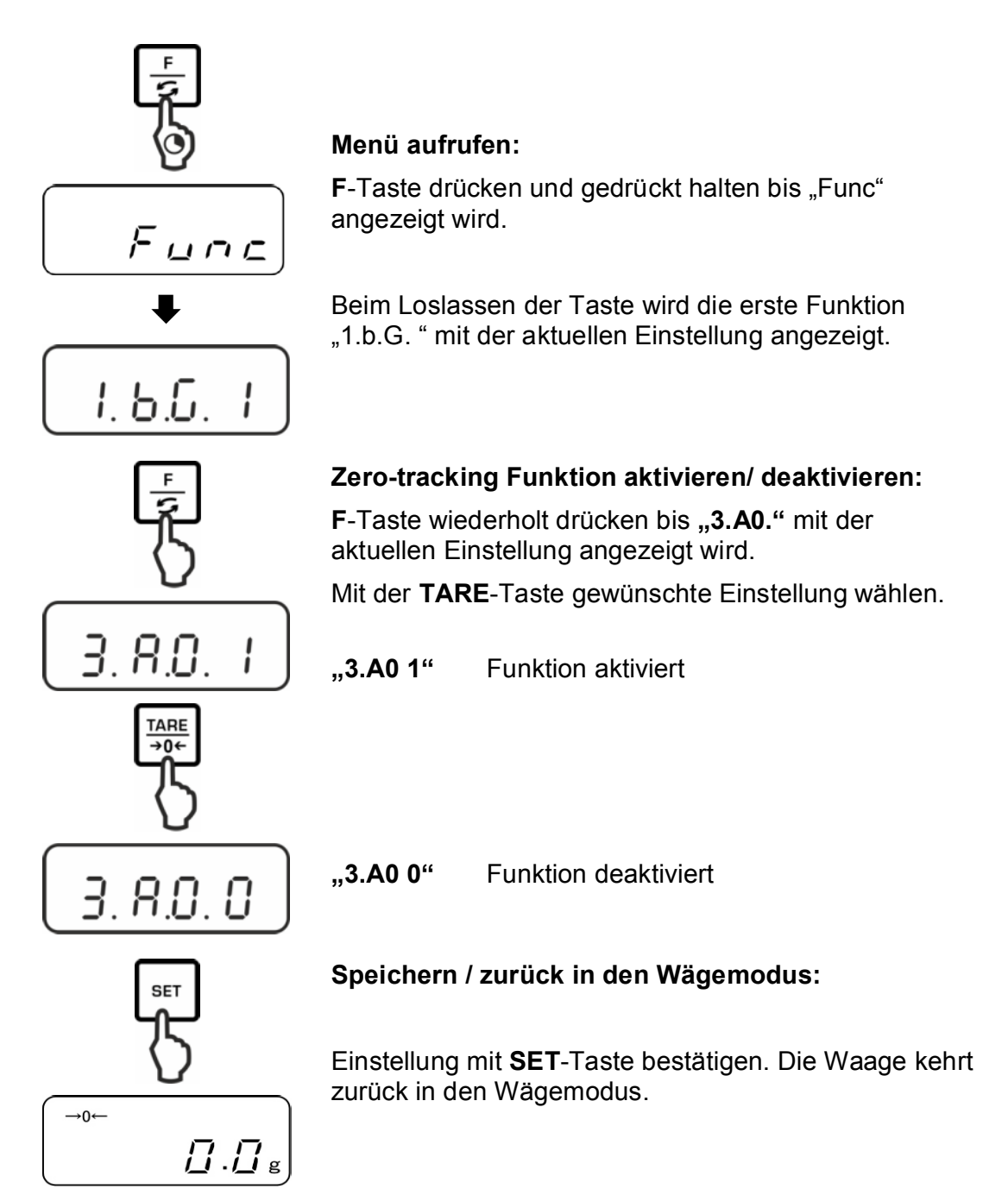

#### 10.2 Stabilitäts- und Reaktionseinstellungen

Es besteht die Möglichkeit, die Stabilität der Anzeige und den Reaktionsgrad der Waage auf die Anforderungen bestimmter Anwendungen oder die Umgebungsbedingungen abzustimmen.

Beachten Sie, dass grundsätzlich eine auf höhere Stabilität ausgerichtete Datenverarbeitung eine Verlangsamung der Reaktionszeiten bewirkt, während sich eine Beschleunigung der Reaktionszeiten zu Lasten der Stabilität auswirkt.

| Aufstellungsort | Menüeinstellung | Menüeinstellung |  |  |
|-----------------|-----------------|-----------------|--|--|
|                 | "5.rE.          | "6.S.d"         |  |  |
| Pubia           | 1               | 1               |  |  |
| ixung           | 2               | 2               |  |  |
| 1 1             | 3               | 3               |  |  |
| Uprubia         | 4               | 4               |  |  |
| Unrunig         | 5               |                 |  |  |

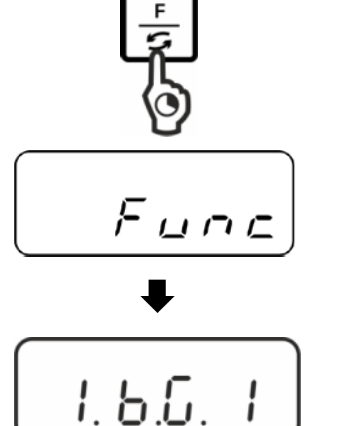

TARE **→0**← !

*П.Л* g

F-Taste drücken und gedrückt halten bis "Func" angezeigt wird.

Beim Loslassen der Taste wird die erste Funktion "1.b.G. " mit der aktuellen Einstellung angezeigt.

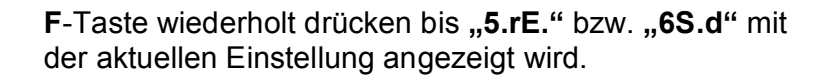

Mit der TARE-Taste gewünschte Einstellung wählen.

#### Speichern / zurück in den Wägemodus:

Einstellung mit SET-Taste bestätigen. Die Waage kehrt zurück in den Wägemodus.

→0←

#### 10.3 Softwarestand anzeigen (nur Modelle PNJ)

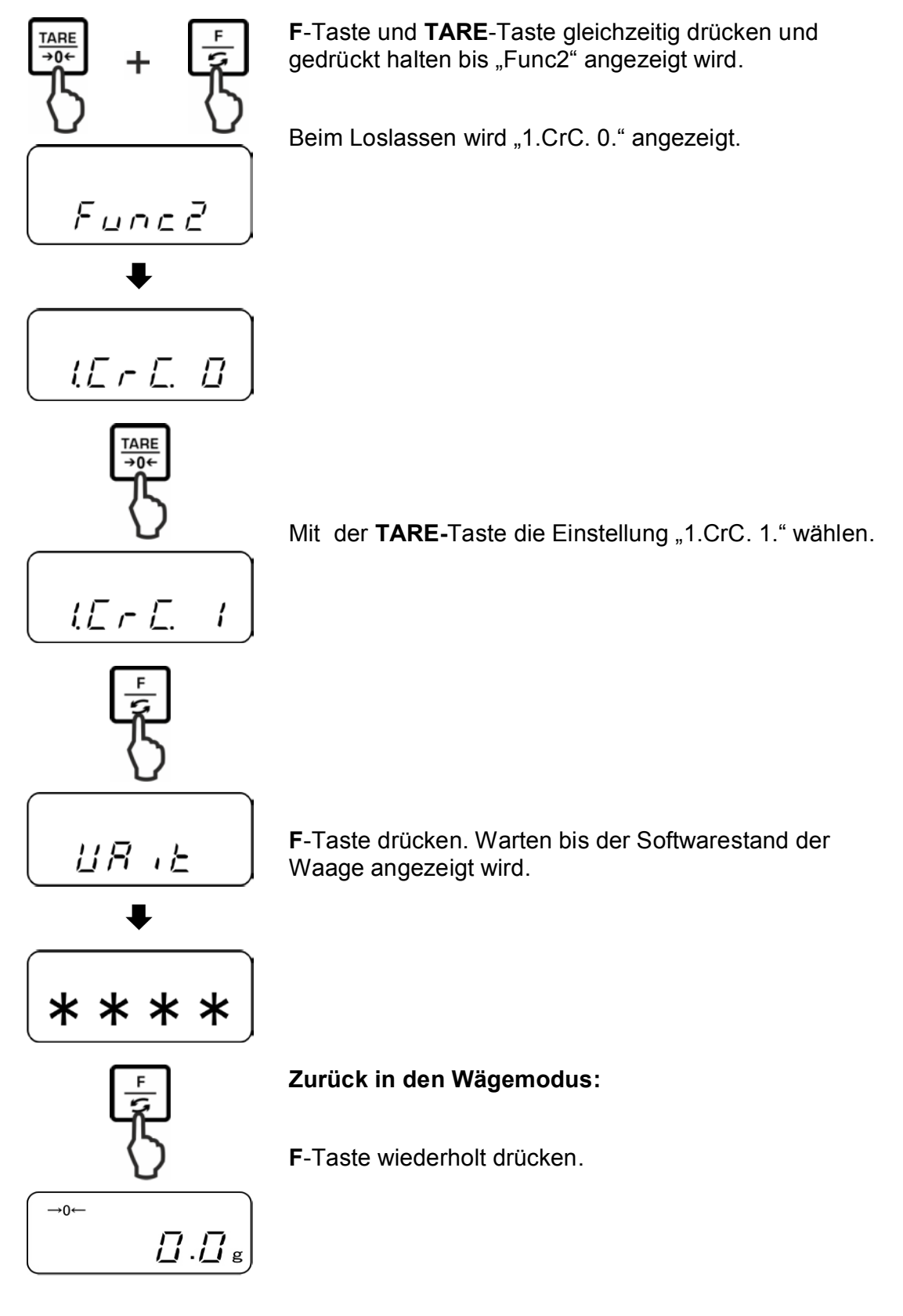

PNJ\_PNS-BA-d-1612

#### 10.4 Hinterleuchtung der Anzeige automatisch abschalten (nur Modelle PNJ)

Bei aktivierter Funktion wird die Hinterleuchtung der Anzeige nach 1 Minute ohne Lastwechsel oder Bedienung automatisch abgeschaltet.

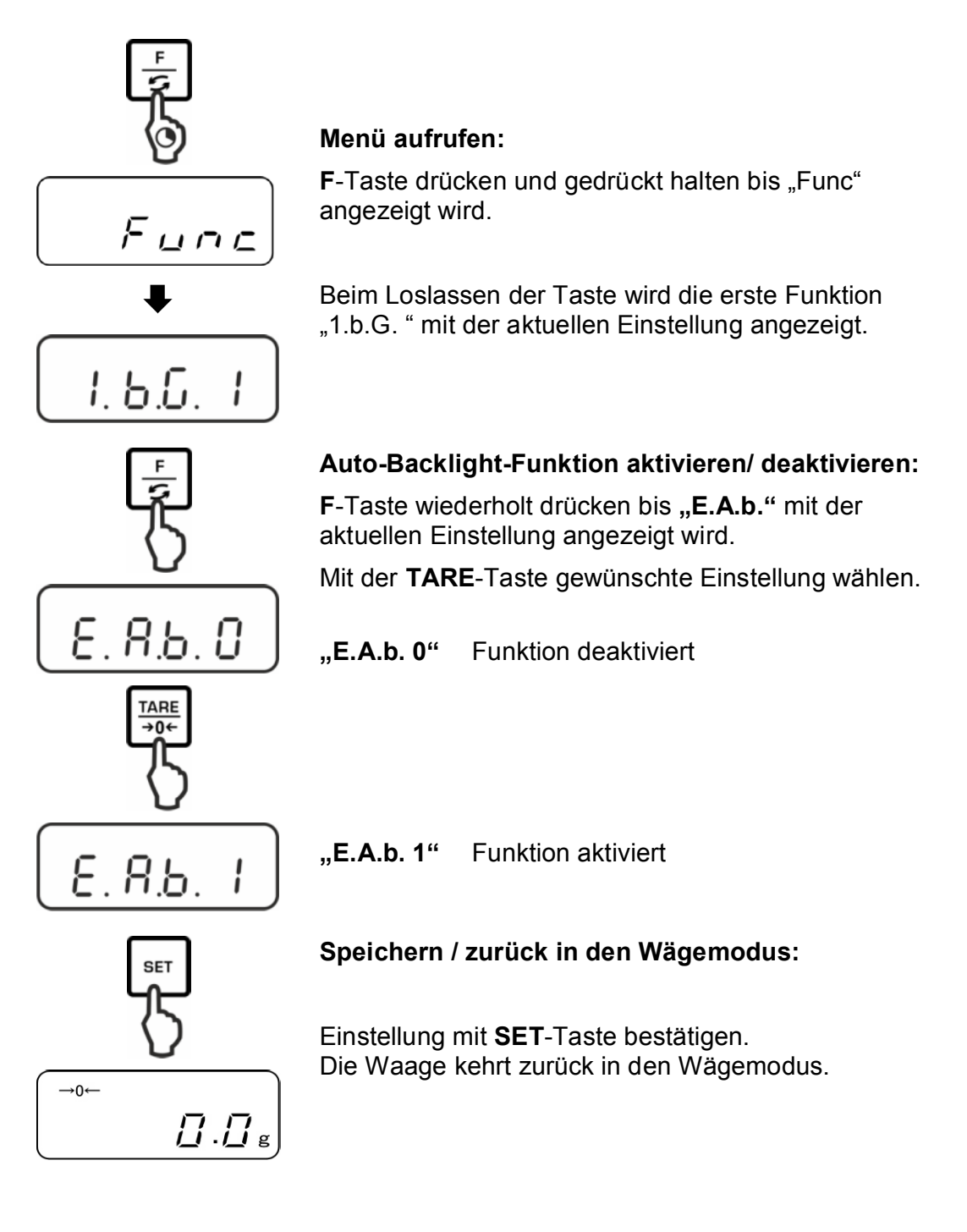

#### 10.5 Datum / Uhrzeit einstellen (nur Modelle PNJ)

#### 10.5.1 Uhrzeit einstellen

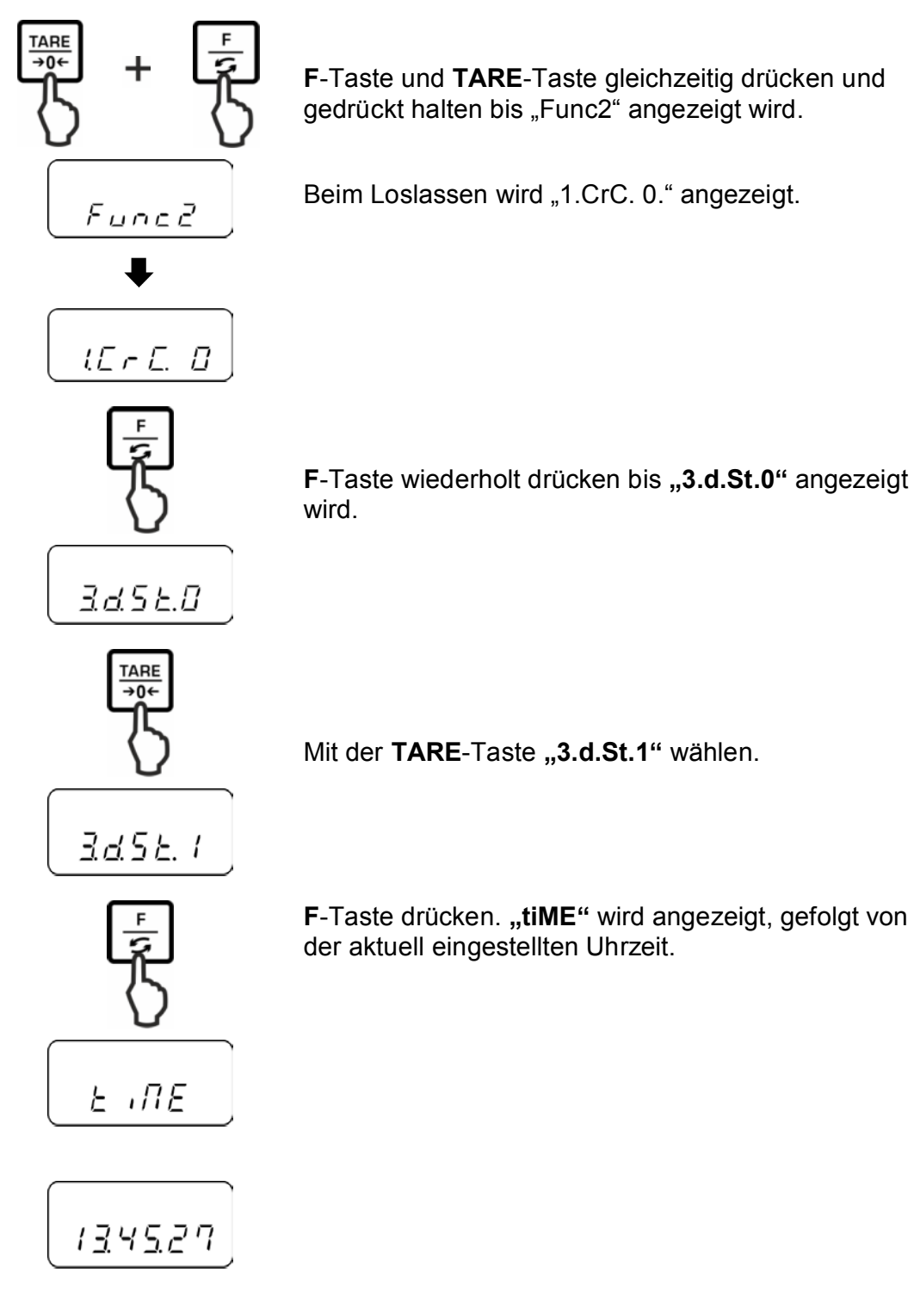

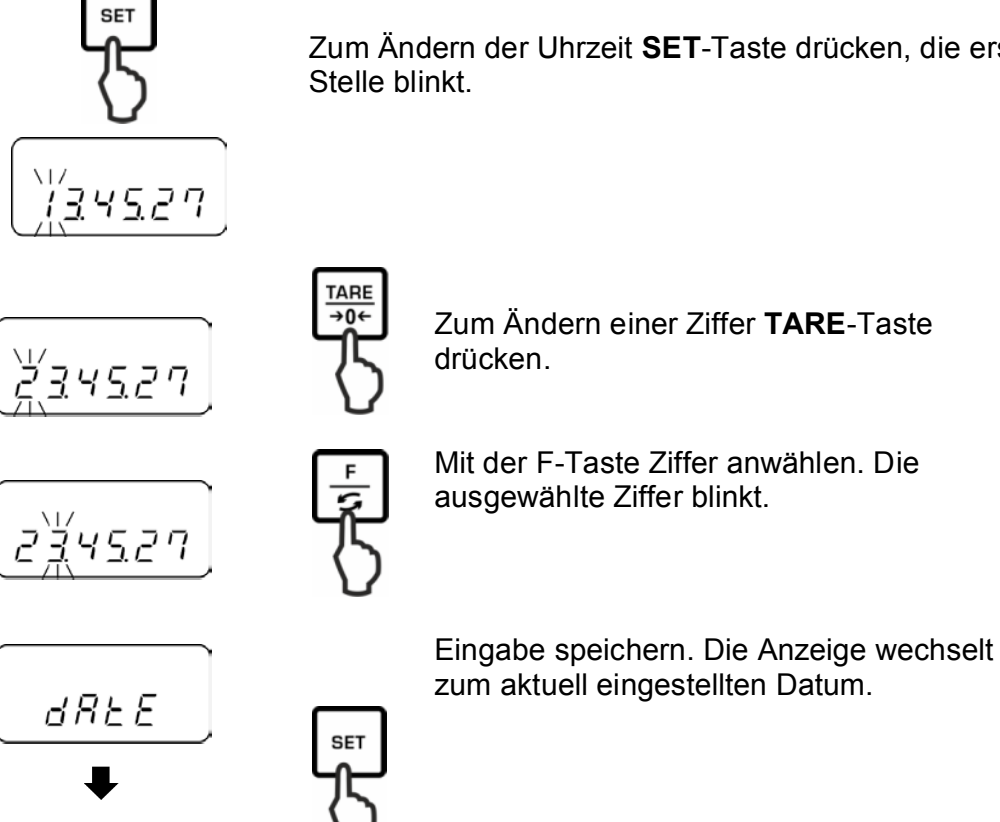

Zum Ändern der Uhrzeit SET-Taste drücken, die erste

Entweder Datum wie oben beschrieben ändern oder

mit F-Taste zurück in den Wägemodus.

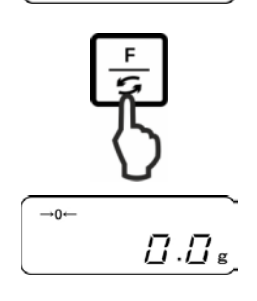

15.10.14

PNJ\_PNS-BA-d-1612

#### 10.5.2 Datum einstellen

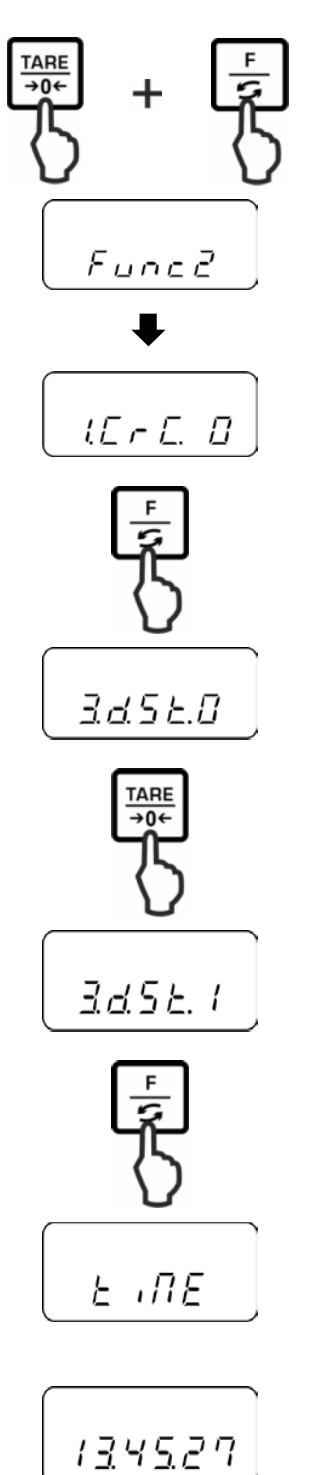

**F**-Taste und **TARE**-Taste gleichzeitig drücken und gedrückt halten bis "Func2" angezeigt wird.

Beim Loslassen wird "1.CrC. 0." angezeigt.

F-Taste wiederholt drücken bis **"3.d.St.0**" angezeigt wird.

Mit der TARE-Taste "3.d.St.1" wählen.

**F**-Taste drücken. **"tiME"** wird angezeigt, gefolgt von der aktuell eingestellten Uhrzeit.

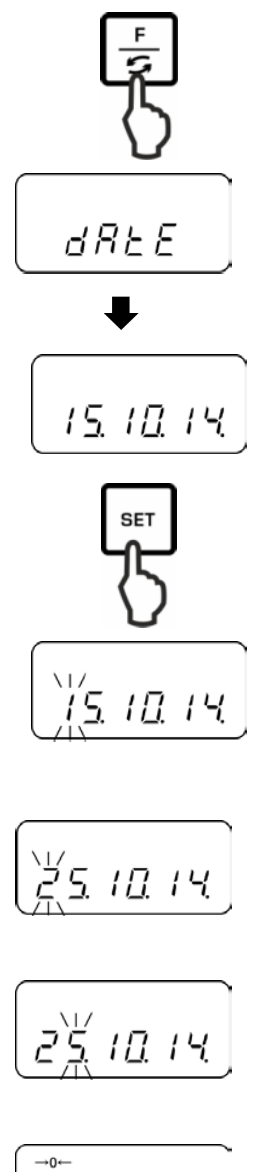

TARE **→0**←

drücken.

Stelle blinkt.

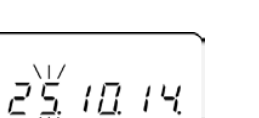

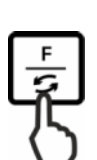

Mit der F-Taste Ziffer anwählen. Die ausgewählte Ziffer blinkt.

Zum Ändern einer Ziffer TARE-Taste

Zum Ändern des Datums SET-Taste drücken, die erste

F-Taste drücken. "dAtE" wird angezeigt, gefolgt vom

aktuell eingestellten Datum.

[].[]<sub>g</sub>

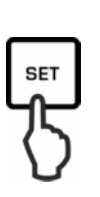

Eingabe speichern. Die Waage kehrt zurück in den Wägemodus

#### 10.6 Datumsformat einstellen (nur Modelle PNJ)

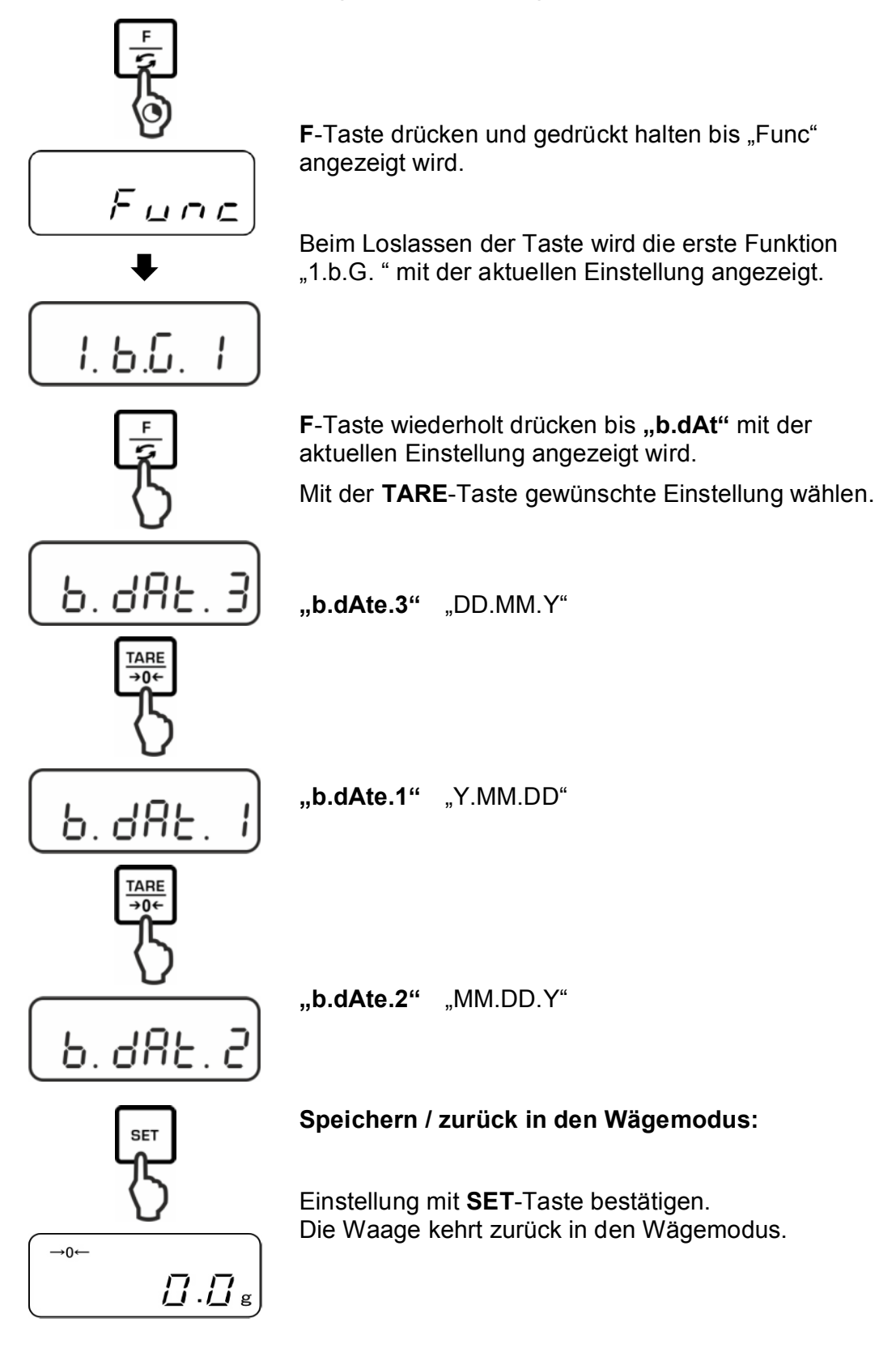

#### 11 RS232C-Schnittstelle

#### **11.1 Allgemeines**

Für den Anschluss eines Peripheriegeräts (Drucker, Computer) ist die Waage serienmäßig mit einer RS232C-Schnittstelle ausgestattet.

Für die Kommunikation zwischen Waage und Peripheriegeräte müssen folgende Bedingungen erfüllt sein:

- Waage mit einem geeigneten Kabel mit der Schnittstelle des Peripheriegerätes verbinden. Der fehlerfreie Betrieb ist nur mit dem entsprechenden KERN- Schnittstellenkabel sichergestellt.
- Kommunikationsparameter (Baudrate, Bits und Parität) von Waage und Peripheriegerät müssen übereinstimmen.

#### Pinbelegung des Waagenausgangssteckers (Sub-D, 9-polig):

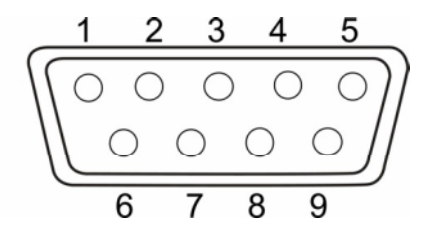

| Pin Nr. | Signal | Input/Output | Funktion      |  |  |
|---------|--------|--------------|---------------|--|--|
| 1       | -      |              |               |  |  |
| 2       | RXD    | Input        | Receive data  |  |  |
| 3       | TXD    | Output       | Transmit data |  |  |
| 4       | DTR    | Output       | HIGH          |  |  |
| 5       | GND    | -            | Signal ground |  |  |
| 6       | -      | -            |               |  |  |
| 7       | -      | -            |               |  |  |
| 8       | -      | -            |               |  |  |
| 9       | -      | -            |               |  |  |

#### Schnittstellenkabel:

• Waage - PC 9-polig

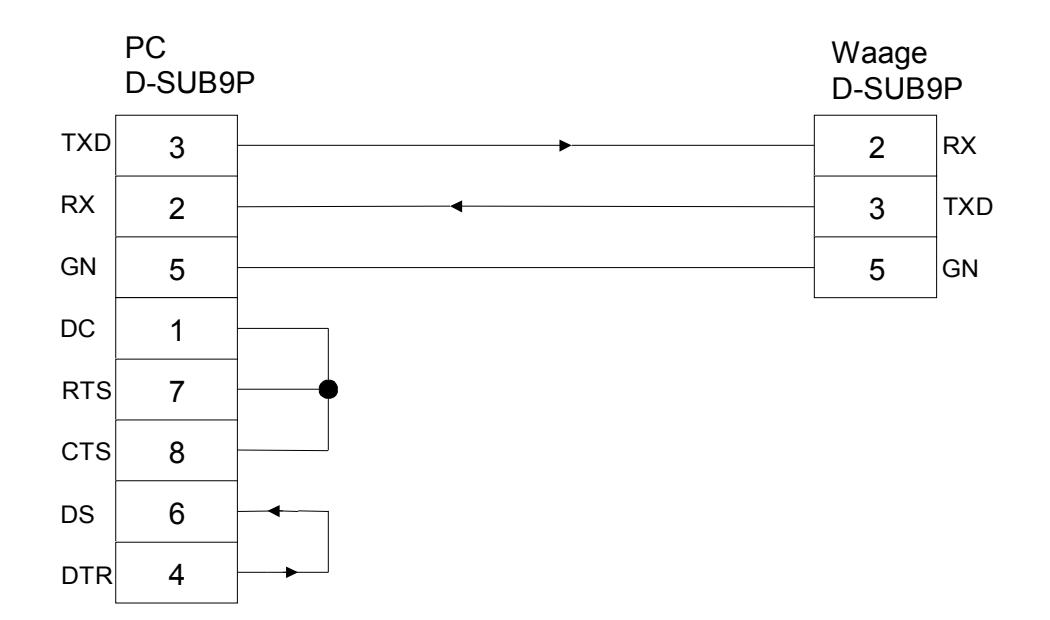

#### **Technische Daten**

 Baud-Rate 1200\*/2400/4800/9600/19200 bps
 Übertragungscode ASCII codes (8/7 bits)
 Bit-Einstellung Start bit 1 bit Data bits 8 bits Parity bit 0\* / 1 bit Stop bits 1 bit
 Parität None\*/Odd/Even

Werkseinstellungen sind mit \* gekennzeichnet.

#### Schnittstellenparameter

- Die verfügbaren Schnittstellenparameter werden nur bei aktivierter Funktion [7 1.F 1] oder [7 1.F2]angezeigt.
  - > Werkseinstellungen sind mit \* gekennzeichnet.

| Menüpunkt        | Fig.     |     | Beschreibung                                                                                                    |                        |  |  |
|------------------|----------|-----|----------------------------------------------------------------------------------------------------|------------------------|--|--|
| Ausgabebedingung | 71.o.c.  | 0   | Keine Datenausgabe                                                                                                    |                        |  |  |
|                  |          | 1   | Ständige Datenausga                                                                                                    | be                     |  |  |
|                  |          | 5   | Ständige Datenausgabe stabilber<br>Wägewerte                                                                                 |                        |  |  |
|                  |          | * 3 | * 3 Ausgabe stabiler und instabiler Wägewert<br>nach Drücken der PRINT-Taste                                                 |                        |  |  |
|                  |          | ч   | ۲ Eine Ausgabe bei stabilem Wägewert, nac<br>vorheriger Entlastung der Waage                                                 |                        |  |  |
|                  |          | 5   | Eine Ausgabe bei stabilem Wägewert. K<br>5 Ausgabe bei instabilen Wägewerten.<br>Erneute Ausgabe nach Stabilisierung         |                        |  |  |
|                  |          | 5   | <ul> <li>Eine Ausgabe bei stabilem Wägewert.</li> <li>Kontinuierliche Ausgabe bei instabilen</li> <li>Wägewerten.</li> </ul> |                        |  |  |
|                  |          | * 7 | Ausgabe stabiler Wäge<br>der PRINT-Taste                                                                                     | ewerte nach Drücken    |  |  |
|                  |          | *   | 1200 bps                                                                                                    |                        |  |  |
|                  |          | 5   | 2400 bps                                                                                                    |                        |  |  |
| Baud-Rate        | Л2. Б.L. | З   | 4800 bps                                                                                                    |                        |  |  |
|                  |          | ч   | 9600 bps                                                                                                    |                        |  |  |
|                  |          | 5   | 19200 bps                                                                                                    |                        |  |  |
|                  |          | * 0 | Kein Paritätsbit                                                                                                    | Nur bei<br>Einstellung |  |  |
| Parität          | .רא בר   | 1   | Ungerade Parität                                                                                                    | [[ר דו ר]              |  |  |
|                  |          | 5   | Gerade Parität                                                                                                    |                        |  |  |

#### 11.2 Druckerbetrieb

Sicherstellen, dass die Waage mit einem geeigneten Kabel mit der Schnittstelle des Druckers verbunden ist und die Kommunikationsparameter (Baudrate, Bits und Parität) von Waage und Drucker übereinstimmen.

#### 11.2.1 ISO/GLP/GMP-konformes Justierprotokoll ausgeben (nur Modelle PNJ)

In Qualitätssicherungs-Systemen werden Ausdrucke von Wägeergebnissen sowie der korrekten Waagenjustierung unter Angabe von Datum und Uhrzeit sowie der Waagen-Identifikation verlangt. Am einfachsten ist dies über einen angeschlossen Drucker möglich.

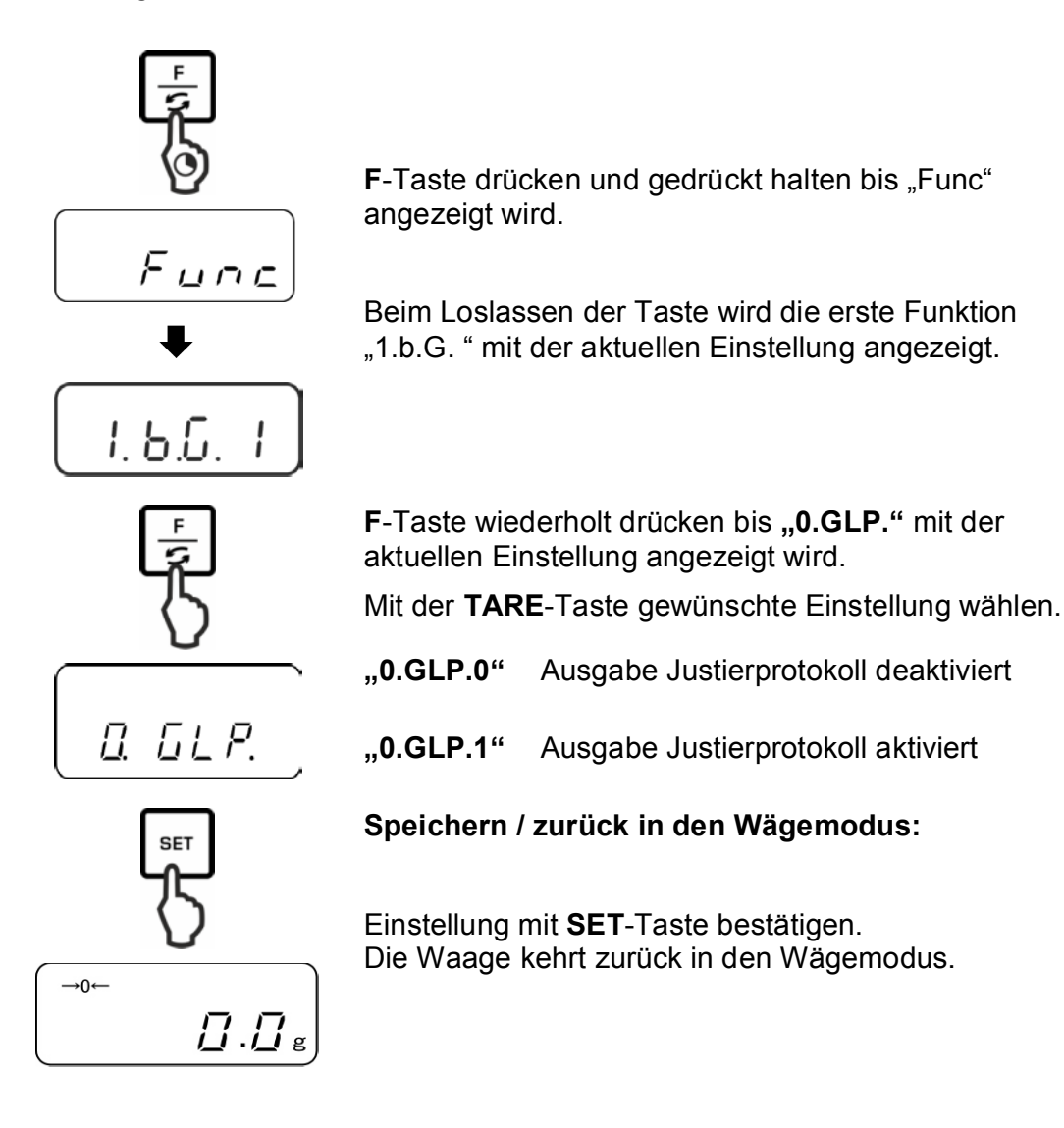

#### Musterprotokoll (KERN YKB-01N)

| CALIBRATIO | ON         |
|------------|------------|
| KERN & SO  | HN         |
| MODEL:     |            |
| PNJ 3      | 8000-2M    |
| S/N        | 190001833  |
| ID:        |            |
| DATE:      | 15.09.2015 |
| TIME:      | 10:27      |
| *CAL.END   |            |
| NAME:      |            |
|            |            |
|            |            |
|            |            |
| *****      | *****      |

#### 11.2.2 Protokollausgabe mit aktuellem Datum / Uhrzeit (nur Modelle PNJ)

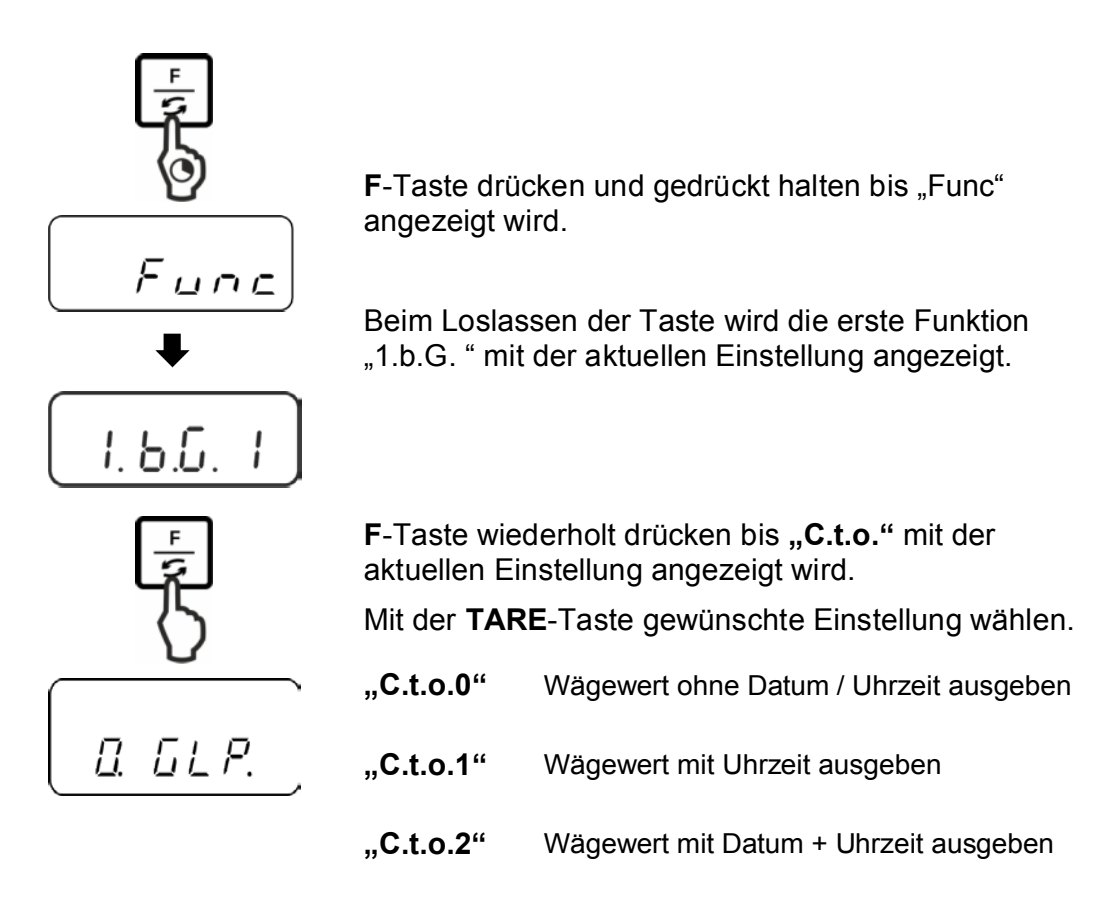

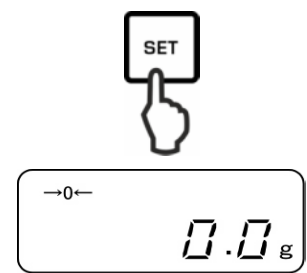

Speichern / zurück in den Wägemodus:

Einstellung mit **SET**-Taste bestätigen. Die Waage kehrt zurück in den Wägemodus.

### Musterprotokolle (KERN YKB-01N)

 "C.t.o. 0"
 "C.t.o. 1"
 "C.t.o. 2"

 +0075.55 G S
 09:48:39
 17.09.2015

 +0075.55 G S
 09:48:39
 09:48:39

 +0075.55 G S
 09:48:39
 09:48:39

#### 11.3 Datenausgabe

#### 11.3.1 Datenübertragungsformat

Im Menü kann das Format der Datenübertragung (6- oder 7-stellig) an Ihre Bedürfnisse angepasst werden.

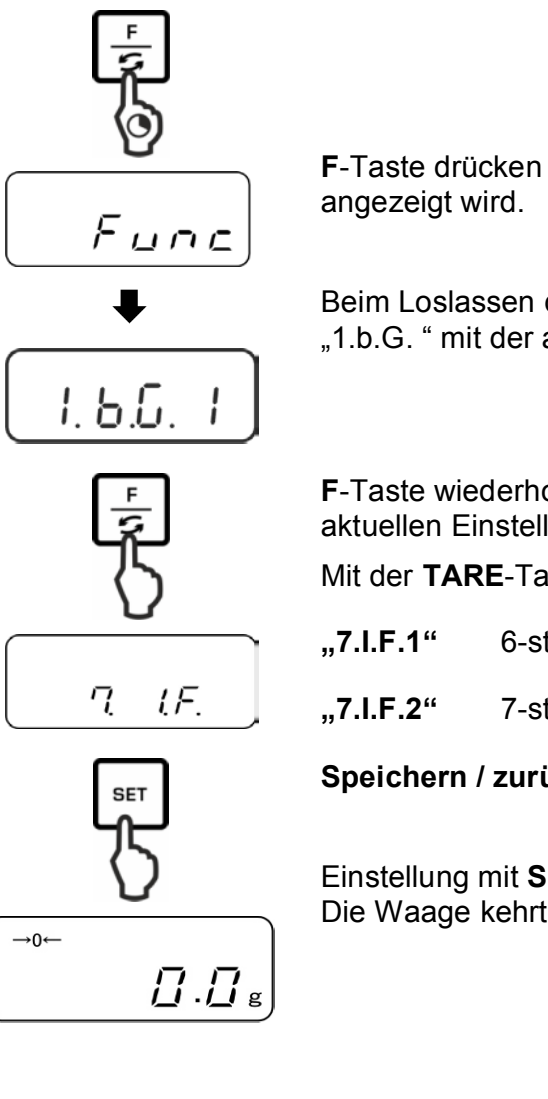

**F**-Taste drücken und gedrückt halten bis "Func" angezeigt wird.

Beim Loslassen der Taste wird die erste Funktion "1.b.G. " mit der aktuellen Einstellung angezeigt.

**F**-Taste wiederholt drücken bis **"7.I.F."** mit der aktuellen Einstellung angezeigt wird.

Mit der TARE-Taste gewünschte Einstellung wählen.

| "7.I.F.1" | 6-stelliges Datenformat |
|-----------|-------------------------|
| "7.I.F.2" | 7-stelliges Datenformat |

Speichern / zurück in den Wägemodus:

Einstellung mit **SET**-Taste bestätigen. Die Waage kehrt zurück in den Wägemodus.

# **6-stelliges Datenformat**, bestehend aus 14 Zeichen, einschließlich der Endezeichen; CR=0DH, LF=0AH (CR=Wagenrücklauf / LF=Zeilenvorschub).

| 1  | 2  | 3  | 4  | 5  | 6  | 7  | 8  | 9  | 10 | 11 | 12 | 13 | 14 |
|----|----|----|----|----|----|----|----|----|----|----|----|----|----|
| P1 | D1 | D2 | D3 | D4 | D5 | D6 | D7 | U1 | U2 | S1 | S2 | CR | LF |

**7-stelliges Datenformat**, bestehend aus 15 Zeichen, einschließlich der Endezeichen; CR=0DH, LF=0AH (CR=Wagenrücklauf / LF=Zeilenvorschub). Ein Paritäts Bit kann angehängt werden.

| 1  | 2  | 3  | 4  | 5  | 6  | 7  | 8  | 9  | 10 | 11 | 12 | 13 | 14 | 15 |
|----|----|----|----|----|----|----|----|----|----|----|----|----|----|----|
| P1 | D1 | D2 | D3 | D4 | D5 | D6 | D7 | D8 | U1 | U2 | S1 | S2 | CR | LF |

**6-stelliges Datenformat geeichter Modelle**, bestehend aus 15 Zeichen, einschließlich der Endezeichen; CR=0DH, LF=0AH (CR=Wagenrücklauf / LF=Zeilenvorschub). Der Schrägstrich "/" wird vor der letzten Stelle gedruckt.

| 1  | 2  | 3  | 4  | 5  | 6  | 7  | 8  | 9  | 10 | 11 | 12 | 13 | 14 | 15 |
|----|----|----|----|----|----|----|----|----|----|----|----|----|----|----|
| P1 | D1 | D2 | D3 | D4 | D5 | D6 | D7 | D8 | U1 | U2 | S1 | S2 | CR | LF |

**7-stelliges Datenformat geeichter Modelle**, bestehend aus 15 Zeichen, einschließlich der Endezeichen; CR=0DH, LF=0AH (CR=Wagenrücklauf / LF=Zeilenvorschub). Ein Paritäts Bit kann angehängt werden. Der Schrägstrich "/" wird vor der letzten Stelle gedruckt.

| 1  | 2  | 3  | 4  | 5  | 6  | 7  | 8  | 9  | 10 | 11 | 12 | 13 | 14 | 15 | 16 |
|----|----|----|----|----|----|----|----|----|----|----|----|----|----|----|----|
| P1 | D1 | D2 | D3 | D4 | D5 | D6 | D7 | D8 | D9 | U1 | U2 | S1 | S2 | CR | LF |

### 11.3.2 Beschreibung der Daten

#### Vorzeichen

[P1] (1 Zeichen)

| P 1 | Code  | Bedeutung                 |
|-----|-------|---------------------------|
| +   | 2 B H | Daten sind 0 oder positiv |
| -   | 2 D H | Daten sind negativ        |

Zahlenwert des Wägewerts [D 1 bis D7(D 8)] (7 oder 8 Zeichen

| D 1 bis D 8 | Code        | Bedeutung                                                                        |
|-------------|-------------|----------------------------------------------------------------------------------|
| 0 - 9       | 30 H – 39 H | Daten 0 bis 9                                                                    |
| •           | 2 EH        | Dezimalpunkt, Position nicht fest                                                |
| SP          | 20 H        | Leerzeichen, führende Null unterdrückt                                           |
| /           | 2FH         | Nicht geeichter Wert durch "/" getrennt<br>(nur bei Menüeinstellung [A. PrF. 3]) |

#### Einheiten

[U 1, U 2] 2 Zeichen

| U1   | U2 | ASCI | code | Bedeutung                     | Anzeige                           |
|------|----|------|------|-------------------------------|-----------------------------------|
| (SP) | G  | 20H  | 47H  | Gramm                         | g                                 |
| С    | Т  | 43H  | 54H  | Karat                         | ct                                |
| 0    | Z  | 4FH  | 5AH  | Unze                          | 07                                |
| L    | В  | 4CH  | 42H  | Pfund                         | њ                                 |
| 0    | Т  | 4FH  | 54H  | Troy ounce                    | oz t                              |
| D    | W  | 44H  | 57H  | Pennyweight                   | drut                              |
| G    | R  | 4BH  | 52H  | Grain                         | unten rechts                      |
| Т    | L  | 54H  | 4CH  | Tael (Hong Kong)              | tl                                |
| Т    | L  | 54H  | 4CH  | Tael (Singapore,<br>Malaysia) | [ <b>ti</b> ▶ oben rechts]        |
| Т    | L  | 54H  | 4CH  | Tael (Taiwan)                 | [ <sup>t</sup>   • unten rechts ] |
| М    | 0  | 4DH  | 4FH  | Momme                         | mom                               |
| t    | 0  | 74H  | 6FH  | Tola                          | to                                |
| (SP) | %  | 20H  | 25H  | Prozentbestimmung             | %                                 |
| Р    | С  | 50H  | 43H  | Stückzählen                   | Pcs                               |

# **Toleranzwägen** [S1] (1 Zeichen)

| S 2  | Code | Bedeutung                               | Bemerkungen              |
|------|------|-----------------------------------------|--------------------------|
| L    | 4CH  | Wägegut unter vorgegebener Toleranz     | 1- oder 2<br>Grenzpunkte |
| G    | 47H  | Wägegut innerhalb vorgegebener Toleranz |                          |
| н    | 48H  | Wägegut oberhalb oberer Toleranzgrenze  |                          |
| (SP) | 20 H | Kein Bewertungsergebnis / Leerzeichen   |                          |

#### Status der Daten

[S2] (1 Zeichen)

| S 2  | Code | Bedeutung                                                                                 |
|------|------|-------------------------------------------------------------------------------------------|
| S    | 53 H | Daten stabilisiert *                                                                      |
| U    | 55 H | Daten nicht stabilisiert (schwanken) *                                                    |
| E    | 45 H | Datenfehler, alle Daten außer S 2 unzulässig.<br>Waage zeigt Fehlermeldung (o-Err, u-Err) |
| (SP) | 20 H | Kein Status / Leerzeichen                                                                 |

#### 11.3.3 Ausgabe-Beispiele

#### Beispiele 6-stelliges Datenformat:

Stabiler Wägewert [3000.1g]

| 1 | 2     | 3        | 4     | 5       | 6     | 7    | 8 | 9    | 10 | 11   | 12 | 13 | 14 |
|---|-------|----------|-------|---------|-------|------|---|------|----|------|----|----|----|
| + | 0     | 3        | 0     | 0       | 0     |      | 1 | (SP) | G  | (SP) | S  | CR | LF |
|   | Insta | abiler \ | Nägev | vert [- | 10.05 | mom] |   |      |    |      |    |    |    |

| 1 | 2 | 3 | 4 | 5 | 6 | 7 | 8 | 9 | 10 | 11   | 12 | 13 | 14 |
|---|---|---|---|---|---|---|---|---|----|------|----|----|----|
| - | 0 | 0 | 1 | 0 |   | 0 | 5 | М | 0  | (SP) | U  | CR | LF |

#### **Beispiele 7-stelliges Datenformat:**

Stabiler Wägewert [3000.1g]

| 1 | 2 | 3 | 4 | 5 | 6 | 7 | 8 | 9 | 10   | 11 | 12   | 13 | 14 | 15 |
|---|---|---|---|---|---|---|---|---|------|----|------|----|----|----|
| + | 0 | 0 | 3 | 0 | 0 |   |   | 1 | (SP) | G  | (SP) | S  | CR | LF |

#### Instabiler Wägewert [-10.05 mom]

| 1 | 2 | 3 | 4 | 5 | 6 | 7 | 8 | 9 | 10 | 11 | 12   | 13 | 14 | 15 |
|---|---|---|---|---|---|---|---|---|----|----|------|----|----|----|
| - | 0 | 0 | 0 | 1 | 0 |   | 0 | 5 | М  | 0  | (SP) | U  | CR | LF |
### 11.4 Fernsteuerbefehle

Allgemeines Befehlsformat:

Bestehend aus 4 Zeichen, einschließlich der Endezeichen (CR, LF).

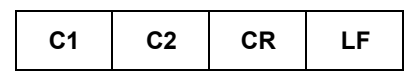

Nachfolgende Befehle werden von der Waage erkannt.

## 1. Datenausgabe

| C1 | C2 | Code (C1) | Code (C2) | Funktion                                                                                                    | Antwort                               |
|----|----|-----------|-----------|----------------------------------------------------------------------------------------------------|---------------------------------------|
| 0  | 0  | 4FH       | 30H       | Keine Datenausgabe                                                                                                    |                                       |
| 0  | 1  | 4FH       | 31H       | Ständige Datenausgabe                                                                                                    |                                       |
| 0  | 2  | 4FH       | 32H       | Ständige Datenausgabe stabilber<br>Wägewerte                                                                              |                                       |
| 0  | 3  | 4FH       | 33H       | Ausgabe stabiler und instabiler<br>Wägewerte nach Drücken der<br>PRINT-Taste                                              |                                       |
| 0  | 4  | 4FH       | 34H       | Eine Ausgabe bei stabilem<br>Wägewert, nach vorheriger<br>Entlastung der Waage                                            |                                       |
| 0  | 5  | 4FH       | 35H       | Eine Ausgabe bei stabilem<br>Wägewert. Keine Ausgabe bei<br>instabilen Wägewerten. Erneute<br>Ausgabe nach Stabilisierung | A00: Fehlerfrei<br>E01: Fehlermeldung |
| 0  | 6  | 4FH       | 36H       | Eine Ausgabe bei stabilem<br>Wägewert. Kontinuierliche<br>Ausgabe bei instabilen<br>Wägewerten.                           |                                       |
| 0  | 7  | 4FH       | 37H       | Ausgabe stabiler Wägewerte<br>nach Drücken der PRINT-Taste                                                                |                                       |
| 0  | 8  | 4FH       | 38H       | Einmalige sofortige Ausgabe                                                                                               |                                       |
| 0  | 9  | 4FH       | 39H       | Einmalige Ausgabe nach<br>Stabilisierung                                                                                  |                                       |

### 2. Tarieren / Nullstellen

| C1 | C2   | Code (C1) | Code (C2) | Funktion                                          | Antwort                                                                         |
|----|------|-----------|-----------|---------------------------------------------------|---------------------------------------------------------------------------------|
| т  | (SP) | 54H       | 20H       | Tarieren (>1,5 % Max)<br>Nullstellen (<1,5 % Max) | A00: Fehlerfrei<br>E01: Fehlermeldung                                           |
| т  | 1    | 54H       | 31H       | Tarieren                                          | A00: Fehlerfrei<br>E01: Fehlermeldung<br>E04: Tarierbereich überschritten       |
| z  | (SP) | 5AH       | 20H       | Nullstellen                                       | A00: Fehlerfrei<br>E01: Fehlermeldung<br>E04: Nullstellbereich<br>überschritten |

## 3. Interne Justierung

| C1 | C2 | Code (C1) | Code (C2) | Funktion                        | Antwort                                                                              |
|----|----|-----------|-----------|---------------------------------|--------------------------------------------------------------------------------------|
| С  | 1  | 43H       | 31H       | Internes Justieren<br>ausführen | A00: Fehlerfrei<br>E01: Fehlermeldung<br>E02: Befehl kann nicht<br>ausgeführt werden |

## 4. Datum / Uhrzeit abfrageen

| C1 | C2 | Code (C1) | Code (C2) | Funktion            | Antwort                                                                                                    |
|----|----|-----------|-----------|---------------------|----------------------------------------------------------------------------------------------------|
| D  | D  | 44H       | 44H       | Datum<br>abfragen   | DATE : d d . m m . y y y y (CR, LF)<br>Datumsformat ist abhängig von der<br>Menüeinstellung [b.dat.], s. Kap. 8.1.2 |
| D  | т  | 44H       | %4H       | Uhrzeit<br>abfragen | TIME:(SP) (SP) (SP) (SP) (SP) h h : m m (CR, LF)                                                                    |

## 12 Wartung, Instandhaltung, Entsorgung

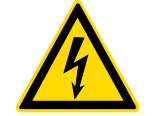

Vor allen Wartungs-, Reinigungs- und Reparaturarbeiten das Gerät von der Betriebsspannung trennen.

#### 12.1 Reinigen

Keine aggressiven Reinigungsmittel (Lösungsmittel o.ä.) benutzen, sondern nur ein mit milder Seifenlauge angefeuchtetes Tuch. Darauf achten, dass keine Flüssigkeit in das Gerät eindringt. Mit einem trockenen, weichen Tuch nachreiben. Lose Probenreste/Pulver können vorsichtig mit einem Pinsel oder Handstaubsauger entfernt werden.

#### Verschüttetes Wägegut sofort entfernen.

#### 12.2 Wartung, Instandhaltung

- ⇒ Das Gerät darf nur von geschulten und von KERN autorisierten Servicetechnikern geöffnet werden.
- ⇒ Vor dem Öffnen vom Netz trennen.

#### 12.3 Entsorgung

Die Entsorgung von Verpackung und Gerät ist vom Betreiber nach gültigem nationalen oder regionalen Recht des Benutzerortes durchzuführen.

## 13 Kleine Pannenhilfe

Bei einer Störung im Programmablauf sollte die Waage kurz ausgeschaltet und vom Netz getrennt werden. Der Wägevorgang muss dann wieder von vorne begonnen werden.

| Hilfe:<br><b>Störung</b>                       | Mögliche Ursache                                                                                                    |
|------------------------------------------------|----------------------------------------------------------------------------------------------------|
| Die Gewichtsanzeige<br>leuchtet nicht.         | <ul> <li>Die Waage ist nicht eingeschaltet.</li> <li>Die Verbindung zum Netz ist unterbrochen<br/>(Netzkabel nicht eingesteckt/defekt).</li> <li>Die Netzspannung ist ausgefallen.</li> </ul>                                                                                                    |
| Die Gewichtsanzeige ändert<br>sich fortwährend | <ul> <li>Luftzug/Luftbewegungen</li> <li>Vibrationen des Tisches/Bodens</li> <li>Die Wägeplatte hat Berührung mit Fremdkörpern.</li> <li>Elektromagnetische Felder / Statische Aufladung<br/>(anderen Aufstellort wählen / falls möglich,<br/>störendes Gerät ausschalten)</li> </ul>                                                                                                    |
| Das Wägeergebnis ist<br>offensichtlich falsch  | <ul> <li>Die Waagenanzeige steht nicht auf Null</li> <li>Die Justierung stimmt nicht mehr.</li> <li>Die Waage steht nicht eben.</li> <li>Es herrschen starke Temperaturschwankungen.</li> <li>Die Anwärmzeit wurde nicht eingehalten.</li> <li>Elektromagnetische Felder / Statische Aufladung<br/>(anderen Aufstellort wählen / falls möglich,<br/>störendes Gerät ausschalten )</li> </ul> |

# 14 Fehlermeldungen

| Fehler- | Mögliche | Ursache |
|---------|----------|---------|
| meldung |          |         |

| o-Err | Wägebereich überschritten                                                                             |  |  |  |  |
|-------|----------------------------------------------------------------------------------------------------|--|--|--|--|
| u-Err | Zu geringe Vorlast, z. B. fehlende Wägeplatte                                                         |  |  |  |  |
| 1-Err | Falsches Justiergewicht (< 50% Max)                                                                   |  |  |  |  |
| 2-Err | Abweichung zur letzten externen Justierung > 1%                                                       |  |  |  |  |
| 3-Err | Wägeplatte während Justierung belastet                                                                |  |  |  |  |
| 4-Err | Abweichung zur letzten internen Justierung > 1%                                                       |  |  |  |  |
| A-Err | Interne Justierautomatik defekt                                                                       |  |  |  |  |
| b-Err | Umgebungsbedingungen überprüfen (statische Aufladungen, Vibration, etc.)                              |  |  |  |  |
| C-Err | Interne Uhr defekt                                                                                    |  |  |  |  |
| d-Err | Beschädigte Elektronik                                                                                |  |  |  |  |
| L-Err | Aufgelegtes Gewicht zu leicht, z.B zur Referenzbildung beim Stückzählen<br>oder bei Prozentbestimmung |  |  |  |  |

*Err* 710 Instabile Umgebungsbedingungen

Beim Auftreten anderer Fehlermeldungen Waage aus- und nochmals einschalten. Bleibt die Fehlermeldung erhalten, Händler benachrichtigen.

# 15 Konformitätserklärung

Die aktuelle EG/EU-Konformitätserklärung finden Sie online unter:

www.kern-sohn.com/ce

• Bei geeichten Waagen (= konformitätsbewerteten Waagen) ist die Konformitätserklärung im Lieferumfang enthalten.